# WI Acadis Administrative Portal Guide

Last Revised 10/18/2017

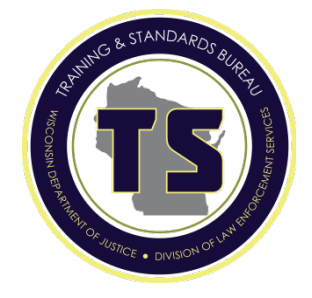

## Table of Contents

| Section 1 Organization Information                                                    | 1      |
|---------------------------------------------------------------------------------------|--------|
| 1.1 Add or Maintain Organization Information<br>1.2 Add or Maintain Points of Contact | 2<br>4 |
| Section 2 Training & Events                                                           | 6      |
| 2.1 In-service Training Entry Guidelines                                              | 7      |
| 2.2 Submit Completed Training for Approval                                            | 9      |
| 2.3 View Drafts and Submit Training                                                   | 16     |
| 2.4 Edit a Rejected Training                                                          | 17     |
| 2.5 Print a Report of Completed Training                                              | 19     |
| Section 3 Personnel Portal                                                            | 20     |
| 3.1 View List of Active Personnel                                                     | 21     |
| 3.2 Export List of Active Personnel                                                   | 23     |
| 3.3 Update Personnel                                                                  | 24     |
| 3.4 Check Personnel Training Hours                                                    | 31     |
| 3.5 Print Personnel Training History Reports                                          | 34     |
| 3.6 Check Compliance Monitor                                                          | 35     |
| Section 4 Web Forms                                                                   |        |

Questions, Comments? Contact Richard Williams, RMS Administrator williamsrp@doj.state.wi.us

Guide based on Acadis version 4.9.6

# Section 1 Organization Information

Authorized personnel can add and maintain agency contact information such as address(s), phone numbers, and email address(s).

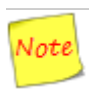

An agency can have multiple addresses, phone numbers, and e-mail addresses in the Acadis system. However, only the mailing address, primary phone number, and primary e-mail address will show in the Organization Profile.

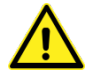

The primary email address listed under Organization should be the agency administrator's (Chief, Sheriff, etc.) e-mail address.

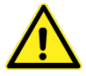

The contact information listed in the Law Enforcement Directory will include the person marked as the primary contact; the address marked as the mailing address; and the phone number marked primary. The primary contact should be the agency administrator for your organization (Chief, Sheriff, etc.). NOTE: Email addresses are not published in the Law Enforcement Directory.

| sconsin | Department of Justice ~   | Training & Standar                                 | s Gureau         | 2         |             |            |          | Sample, Ida      |
|---------|---------------------------|----------------------------------------------------|------------------|-----------|-------------|------------|----------|------------------|
| итю     | Training & Events         | Registration                                       | Organization     | Personnel | Web Forms   |            |          |                  |
| Â       | Organiza                  | tion                                               |                  |           |             |            |          |                  |
| Org     | ganization Pro            | ofile                                              |                  |           |             |            |          | Manage Profile + |
|         | Nam                       | <ul> <li>Sampleton Po</li> </ul>                   | lice Department  |           |             |            |          |                  |
|         | Mailing Addres            | <ul> <li>1 Justice Ave<br/>Sampleton, W</li> </ul> | 1 53888-8888     |           |             |            |          |                  |
|         |                           | (Adams Coun                                        | W)               |           |             |            |          |                  |
|         | Primary Phon              | <ul> <li>(555) 555-123</li> </ul>                  | 4 (Organization) |           |             |            |          |                  |
|         | Email Addres              | s tab@doj state                                    | wi us            |           |             |            |          |                  |
| Poi     | nts of Contac             | t (POC)                                            |                  |           |             |            |          | Add a contact    |
| C       | ontact Role -             | Name                                               | (Last, First)    |           | Email Addre | 55         | Phone    |                  |
| 0       | bief                      | (and a                                             | and a            |           | Annality    |            |          | More- Edit       |
| Cer     | rtifications              |                                                    |                  |           |             |            |          |                  |
| N       | ame -                     |                                                    | Type             |           | Issue Date  | Expiration | Status   |                  |
| R       | ecertification Training ( | Compliance                                         | Organiz          | ation     | 07/01/2015  | 07/01/2016 | Inactive |                  |
| Tł      | KS Recognized LE Em       | ployer                                             | Organiz          | ation     | 01/01/2015  | Never      | Active   |                  |
|         |                           |                                                    |                  |           |             |            |          |                  |
|         |                           |                                                    |                  |           |             |            |          |                  |
|         |                           |                                                    |                  |           |             |            |          |                  |

To add or maintain organizational contact information, click on the "Organization" tab and then Click on the "Manage Profile Button".

| Wisconsin Department of Justice ~ Tr | raining & Standards Bureau                |           | Sample, Ida B 👻  |
|--------------------------------------|-------------------------------------------|-----------|------------------|
| Home Training & Events               | Registration Organization                 | Personnel | Web Forms        |
| Organizati                           | ion                                       |           |                  |
| Organization Prot                    | file                                      |           | Manage Profile - |
| Name                                 | Sampleton Police Department               |           |                  |
| Mailing Address                      | 1 Justice Ave<br>Sampleton, WI 53888-8888 |           |                  |
|                                      | (Adams County)                            |           |                  |
| Primary Phone                        | (555) 555-1234 (Organization)             |           |                  |
| Email Address                        | tsh@doi state wi us                       |           |                  |

From the dropdown menu, choose the option that you wish to maintain.

| Wisconsir | Department of Justice ~ | Training & Standard                                | ts Bureau       |           |           | Sample, Ida B 👻      |
|-----------|-------------------------|----------------------------------------------------|-----------------|-----------|-----------|----------------------|
| Home      | Training & Events       | Registration                                       | Organization    | Personnel | Web Forms |                      |
|           | Organiza                | tion                                               |                 |           |           |                      |
| Or        | ganization Pro          | ofile                                              |                 |           |           | Manage Profile -     |
|           | Nam                     | e Sampleton Po                                     | lice Department |           |           | Manage Phone Numbers |
|           | Mailing Addres          | <ul> <li>1 Justice Ave<br/>Sampleton, W</li> </ul> | 1 53888-8888    |           |           |                      |
|           |                         | (Adams Count                                       | ty)             |           |           |                      |
|           | Duine and Die an        |                                                    | (Occopitation)  |           |           |                      |

Depending on the area you decide to manage, you will get one of the pop-ups shown on the next page allowing you to edit your current information or add additional information to your profile.

| Manage Addresses                                                                                                    |                                           |                                                        |                  |                                      |           |
|----------------------------------------------------------------------------------------------------|-------------------------------------------|--------------------------------------------------------|------------------|--------------------------------------|-----------|
| If provided, the primary and                                                                                                    | d mailing addresse                        | s will be visible on t                                 | the profile page | 2                                    |           |
|                                                                                                    |                                           | Address                                                | Primary          | Mailing                              |           |
| Address                                                                                                    |                                           | Туре                                                   | Address          | Address                              |           |
| 1 Justice Ave                                                                                                    | ×                                         | Organiz *                                              | Primary          | Mailing                              | 8         |
| Address 2                                                                                                    |                                           |                                                        |                  |                                      |           |
| Sampleton                                                                                                    |                                           |                                                        |                  |                                      |           |
| Wisconsin × •                                                                                                    | 53888-8888                                |                                                        |                  |                                      |           |
| Adams                                                                                                    | × •                                       |                                                        |                  |                                      |           |
| Description                                                                                                    |                                           |                                                        |                  |                                      |           |
|                                                                                                    |                                           |                                                        |                  |                                      |           |
| Add another address                                                                                                    |                                           |                                                        |                  |                                      |           |
|                                                                                                    |                                           |                                                        |                  |                                      |           |
|                                                                                                    |                                           |                                                        |                  | Cancel                               | Save      |
|                                                                                                    |                                           |                                                        |                  |                                      |           |
|                                                                                                    |                                           |                                                        |                  |                                      |           |
| If provided, the primary pho                                                                                                    | one number will be                        | visible on the profi                                   | le nage          |                                      |           |
| Bhone                                                                                                    |                                           | Phone Type                                             | lo page.         | Primary Phone                        |           |
| Phone                                                                                                    |                                           | Phone Type                                             |                  | Primary Phone                        |           |
| Phone (555) 555-1234 x                                                                                                    | x                                         | Phone Type Organization                                | •                | Primary Phone                        | 8         |
| Phone<br>(555) 555-1234 x<br>(545) 454-5454                                                                                                    | ×                                         | Phone Type<br>Organization<br>Dispatch                 | •<br>•           | Primary Phone                        | 8         |
| Phone (555) 555-1234 x (545) 454-5454<br>♦ Add another phone num                                                                                                    | ×                                         | Phone Type Organization Dispatch                       | <b>v</b>         | Primary Phone                        | 8         |
| Phone           (555) 555-1234 x           (545) 454-5454           ✿ Add another phone num                                                                                                    | ×                                         | Phone Type Organization Dispatch                       | <b>v</b>         | Primary Phone                        | 8         |
| Phone (555) 555-1234 x (545) 454-5454<br>↔ Add another phone num                                                                                                    | × l                                       | Phone Type Organization Dispatch                       | ¥<br>¥           | Primary Phone  Cancel                | ©<br>Save |
| Phone           (555) 555-1234 x           (545) 454-5454           ᢙ Add another phone num                                                                                                    | x                                         | Phone Type Organization Dispatch                       | <b>v</b>         | Primary Phone   Cancel               | Save      |
| Phone (555) 555-1234 x (545) 454-5454<br>↔ Add another phone num                                                                                                    | x                                         | Phone Type<br>Organization<br>Dispatch                 | <b>v</b>         | Primary Phone   Cancel               | Save      |
| Phone (555) 555-1234 x (545) 454-5454    Add another phone num                                                                                                    | × ]                                       | Phone Type<br>Organization<br>Dispatch                 | V           V    | Primary Phone   Cancel               | Save      |
| Phone (555) 555-1234 x (545) 454-5454                                                                                                    | ×<br>nber                                 | Phone Type Organization Dispatch                       | v<br>v           | Primary Phone                        | Save      |
| Phone           (555) 555-1234 x           (545) 454-5454                                                                                                    | aber<br>esses                             | Phone Type<br>Organization<br>Dispatch                 | v<br>v           | Primary Phone  Cancel                | Save      |
| Phone (555) 555-1234 x (545) 454-5454  Add another phone num Manage Email Addr If provided, the primary emi                                                                                                    | x<br>nber<br>esses<br>ail address will be | Phone Type<br>Organization<br>Dispatch                 | v v              | Primary Phone   Cancel               | Save      |
| Phone (555) 555-1234 x (545) 454-5454 C Add another phone num Manage Email Addr If provided, the primary email                                                                                                    | ail address will be                       | Phone Type Organization Dispatch visible on the profil | v<br>v           | Primary Phone  Cancel  Primary Email | Save      |
| Phone (555) 555-1234 x (555) 454-5454  Add another phone num Manage Email Addr If provided, the primary em Email                                                                                                    | x Iber esses all address will be          | Phone Type<br>Organization<br>Dispatch                 | e page.          | Primary Phone                        | Save      |
| Phone (555) 555-1234 x (555) 454-5454 (545) 454-5454 (Contemporal another phone num (Figure 2014) (Contemporal another phone many employments (Contemporal another employments (Contemporal another employments (Contemporate another employments (Contemporate another employments (Contemporate a | x<br>hber<br>esses<br>ail address will be | Phone Type Organization Dispatch visible on the profil | e page.          | Primary Phone                        | Save      |
| Phone (555) 555-1234 x (545) 454-5454  Add another phone num Manage Email Addr  f provided, the primary em Email Add another email addre  Add another email addre                                                                                                    | all address will be                       | Phone Type Organization Dispatch visible on the profi  | v v              | Primary Phone                        | Save      |
| Phone (555) 555-1234 x (545) 454-5454  Add another phone num Manage Email Addr If provided, the primary email Email Add another email addre Add another email addre Add another email addre                                                                                                    | x aber esses all address will be ess      | Phone Type<br>Organization<br>Dispatch                 | v v              | Primary Phone                        | Save      |

To <u>edit</u> current information just click on the field that you wish to update and enter in the information. Then click "Save".

To <u>add</u> an additional address, phone number, or e-mail address, click on the  $\bigoplus$  button. A new field(s) will display in the pop-up for you to complete. Once you have added the information, click "Save".

To <u>delete</u> information in a field(s), click on the S button. Once you have completed the update, click on "Save".

All changes to the information are automatically updated in the system.

To add a Point of Contact, click on the Organization tab and then click on the "Add a contact" button.

| Email Address tob@doj.state.wi.us                                                                                                    |                |
|----------------------------------------------------------------------------------------------------|----------------|
| ints of Contact (POC)                                                                                                    |                |
|                                                                                                    | Add a contact  |
|                                                                                                    | and a constant |
| Contact Role - Name (Last, First) Email Address Phone                                                                                                    |                |
| Chief Chief | More- Edit     |

Enter the new contact information. Click Done.

| Home Training & Events Registration Organization | n Personnel Web Forms                                                  |      |
|--------------------------------------------------|------------------------------------------------------------------------|------|
| Organization<br>Add a Point of Contact           |                                                                        |      |
| Point of Contact Information for Sa              | mpleton Police Department                                              |      |
| * Contact Role                                   | Choose                                                                 |      |
| Primary Contact                                  | Make this person the primary contact for the organization              |      |
| " Contact                                        | Select from a list of employees     Choose     Select by Credential ID |      |
|                                                  | Cancel                                                                 | Done |

The information is automatically updated and you will be redirected to the Organization page.

To update information for a Point of Contact, click on "Edit" next to the person you want to update.

| oints of Contac | et (POC)           |                               |       | Add a cont |
|-----------------|--------------------|-------------------------------|-------|------------|
| Contact Role -  | Name (Last, First) | Email Address                 | Phone |            |
| Chief           | and the state of   | and an interest of the second |       | More -     |
|                 |                    |                               |       |            |
|                 |                    |                               |       |            |

| Point of Contact Information for Sa                                                                               | impleton Police Department                                |        |      |
|----------------------------------------------------------------------------------------------------|-----------------------------------------------------------|--------|------|
| * Contact Role                                                                                                    | Chief                                                     |        |      |
| Primary Contact                                                                                                   | Make this person the primary contact for the organization |        |      |
| * Contact                                                                                                    | Land, Brange ( change )                                   |        |      |
| Only the Chief, Sheriff, or Agency<br>Administrator should be listed as a<br>PC. This is not for a PC for Acadis. |                                                           |        |      |
|                                                                                                    |                                                           | Cancel | Done |
|                                                                                                    |                                                           |        |      |

Update the information and click "Done".

To delete a Point of Contact, click on "More" next to the person you want remove.

| Contact Role | Name (Last, First) | Email Address              | Phone      |        |
|--------------|--------------------|----------------------------|------------|--------|
| Chief        | inini iling il 😕   | manufacting states are use | 30 003 00A | More - |
|              |                    |                            |            |        |
|              |                    |                            |            | -      |

#### Click on "Remove".

| oints of Contac | et (POC)           |                                                                                                    |       | Add a contact |
|-----------------|--------------------|----------------------------------------------------------------------------------------------------|-------|---------------|
| Contact Role -  | Name (Last, First) | Email Address                                                                                                    | Phone |               |
| Chief           | band, Staturil a   | BALLING AND ADDRESS OF ADDRESS OF ADDRESS OF ADDRESS ADDRESS A |       | More - Edit   |
|                 |                    |                                                                                                    |       | Remove        |

Confirm that you want to remove the point of contact.

|                   | (Adams County)      | Message from webpage                                   | ×             |
|-------------------|---------------------|--------------------------------------------------------|---------------|
| Primary Phone     | (555) 555-1234 (Org |                                                        |               |
| Email Address     | tsb@doj.state.wi.us | Are you sure you want to remove this Point of Contact? |               |
| Points of Contact | (POC)               | OK Cancel                                              | Add a contact |
| Contact Bolo      | Name /Last          | Eirst) Email Address                                   | Phone         |

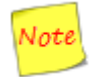

Deleting a Point of Contact does not remove the employee from your personnel roster, it just removes them from your agency's "Points of Contact (POC)" list. Go to page 24, to learn how to remove an employee from your personnel roster.

# Section 2 Training & Events

Acadis allows portal administrators to submit training and events for basic record keeping and to show that officers have met the annual recertification training required by Wisconsin statute. In order to maintain certification, all certified law enforcement, tribal law enforcement, jail, and juvenile detention officers must complete a minimum of 24 hours of annual recertification training each state fiscal year (July 1st - June 30th).

A minimum of four (4) hours of Vehicle Pursuit training based on model standards established by the Board is required for certified law enforcement and tribal law enforcement officers biennially. The biennium starts and ends during odd numbered state fiscal years (i.e., July 1, 2013 to June 30, 2015, etc.).

Additionally, certified law enforcement and tribal law enforcement officers must complete an annual Handgun Qualification Course from curricula based upon model standards established by the Board.

The remaining content of each certified officer's recertification training is left to the discretion of their primary employer.

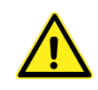

Agency reimbursement of recertification training funds is dependent upon annual recertification training being entered into Acadis. All officer training completed during a fiscal year must be entered into Acadis by no later than July 31<sup>st</sup> following the end of the fiscal year.

| A          | Training                                       | 3                                       |                                                                    |                                               |            |            |                            |          |
|------------|------------------------------------------------|-----------------------------------------|--------------------------------------------------------------------|-----------------------------------------------|------------|------------|----------------------------|----------|
| <b>Q</b> E | Browse<br>Dr Sign Up<br>for Training           | Submi<br>Complet<br>Training<br>Approva | t View<br>ed Submitted Training                                    | Print<br>A Report of<br>Completed<br>Training |            |            |                            |          |
| Rec        | cent & Ong<br>ast Status<br>hange <del>-</del> | oing Tra                                | aining Submissions (last 30 days)                                  | Course<br>No.                                 | Start      | End        | People Pending<br>Approval | Students |
| 80         | 3/04/2016                                      | Rejected                                | LESB Biennial Vehicle Pursuit Training FY 16-17 (7/1/15 - 6/30/17) |                                               | 07/25/2016 | 07/25/2016 | 0                          | 4        |
|            | 3/04/2016                                      | Approved                                | Department Policy & Procedure Review                               | 16-0213                                       | 08/01/2016 | 08/01/2016 | 0                          | 4        |
| 80         |                                                | 0.1                                     | Cardiopulmonary resuscitation (CPR)                                |                                               | 08/04/2016 | 08/04/2016 | 0                          | 7        |

Training providers (technical colleges, employer-based academies, law enforcement agencies, etc.) enter officer attendance for training that they host into the Acadis Portal as soon as possible after the training event, and no more than 30 days after the event date.

#### Course Title (mandatory)

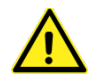

For the annual LESB Handgun Qualification Course and the LESB Biennial Vehicle Pursuit Training, choose the appropriate course title from the dropdown menu.

For all other training, please provide a unique title. Put a brief description in title. Otherwise there are a lot of false positives when auditing for duplicates.

If you have a repetitive training that covers the same training subject matter and you would like to see the course title included in the Course Title dropdown menu for your organization, please contact T&S.

Example of a Bad Title-In-service

Example of a Good Title-In-service - Department Policy Review/Update

#### Course No.

Optional - could be used to reference an internal department training tracking system.

#### Description

A description of the training event, subject matter reviewed, or an agenda is always helpful especially if the training is questioned.

#### Dates (mandatory)

Do not use expansive date ranges the cover multiple state fiscal years (July 1<sup>st</sup>- June 30<sup>th</sup>) (e.g. June 21, 2014 through August 1, 2015). Trainings that cover multiple fiscal years will be rejected.

#### Training Category

Optional

If you have a common training category that would be beneficial to all agencies that you would like to see in the Training Category dropdown please contact T&S.

Hours (mandatory)

| Minutes | Fraction of an hour | Minutes | Fraction of an hour | Minutes | Fraction of an hour | Minutes | Fraction of an hour |
|---------|---------------------|---------|---------------------|---------|---------------------|---------|---------------------|
| 1       | 0.017               | 16      | 0.267               | 31      | 0.517               | 46      | 0.767               |
| 2       | 0.033               | 17      | 0.283               | 32      | 0.533               | 47      | 0.783               |
| 3       | 0.05                | 18      | 0.3                 | 33      | 0.55                | 48      | 0.8                 |
| 4       | 0.067               | 19      | 0.317               | 34      | 0.567               | 49      | 0.817               |
| 5       | 0.083               | 20      | 0.333               | 35      | 0.583               | 50      | 0.833               |
| 6       | 0.1                 | 21      | 0.35                | 36      | 0.6                 | 51      | 0.85                |
| 7       | 0.117               | 22      | 0.367               | 37      | 0.617               | 52      | 0.867               |
| 8       | 0.133               | 23      | 0.383               | 38      | 0.633               | 53      | 0.883               |
| 9       | 0.15                | 24      | 0.4                 | 39      | 0.65                | 54      | 0.9                 |
| 10      | 0.167               | 25      | 0.417               | 40      | 0.667               | 55      | 0.917               |
| 11      | 0.183               | 26      | 0.433               | 41      | 0.683               | 56      | 0.933               |
| 12      | 0.2                 | 27      | 0.45                | 42      | 0.7                 | 57      | 0.95                |
| 13      | 0.217               | 28      | 0.467               | 43      | 0.717               | 58      | 0.967               |
| 14      | 0.233               | 29      | 0.483               | 44      | 0.733               | 59      | 0.983               |
| 15      | 0.25                | 30      | 0.5                 | 45      | 0.75                | 60      | 1                   |

Minutes are in fractional hours. See conversion table:

#### **Event Comments**

Optional- Good place to add a list of additional instructors or comments regarding what occurred during the training.

#### Instruction Provider (mandatory)

It is recommended that the host agency be listed in this field.

#### **Instructor Contact**

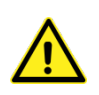

Optional except for when it is for the LESB Handgun Qualification Course or the LESB Vehicle Pursuit Training. You must include the name of the lead instructor for the LESB Handgun Qualification Course and the LESB Vehicle Pursuit Training requirement. Include the instructor's full name and their employer (e.g., Jason M. Johnson, Sampleton PD).

LESB Handgun Qualification Course entries and LESB Vehicle Pursuit Training entries will be audited to verify that the lead instructor is LESB-certified in the appropriate topic/s.

To submit In-Service training, click on the "Training & Events" tab, and from the dropdown <u>or</u> the icons on the page, click on "Submit Completed Training for Approval".

| Home | Training & Events Registration Organization             | Pers         | Taining                    |                     |
|------|---------------------------------------------------------|--------------|----------------------------|---------------------|
| (    | Browse or Sign up for Training<br>View Training Catalog |              |                            |                     |
| A    | Submit Completed Training for Approval                  |              | Or Sign Up<br>for Training | mit Soleted ing for |
| Q    | Print a Report of Completed Training                    | Viev<br>Subn | Appro                      | oval                |
|      |                                                         |              | Recent & Ongoing           | Fraining Submis     |

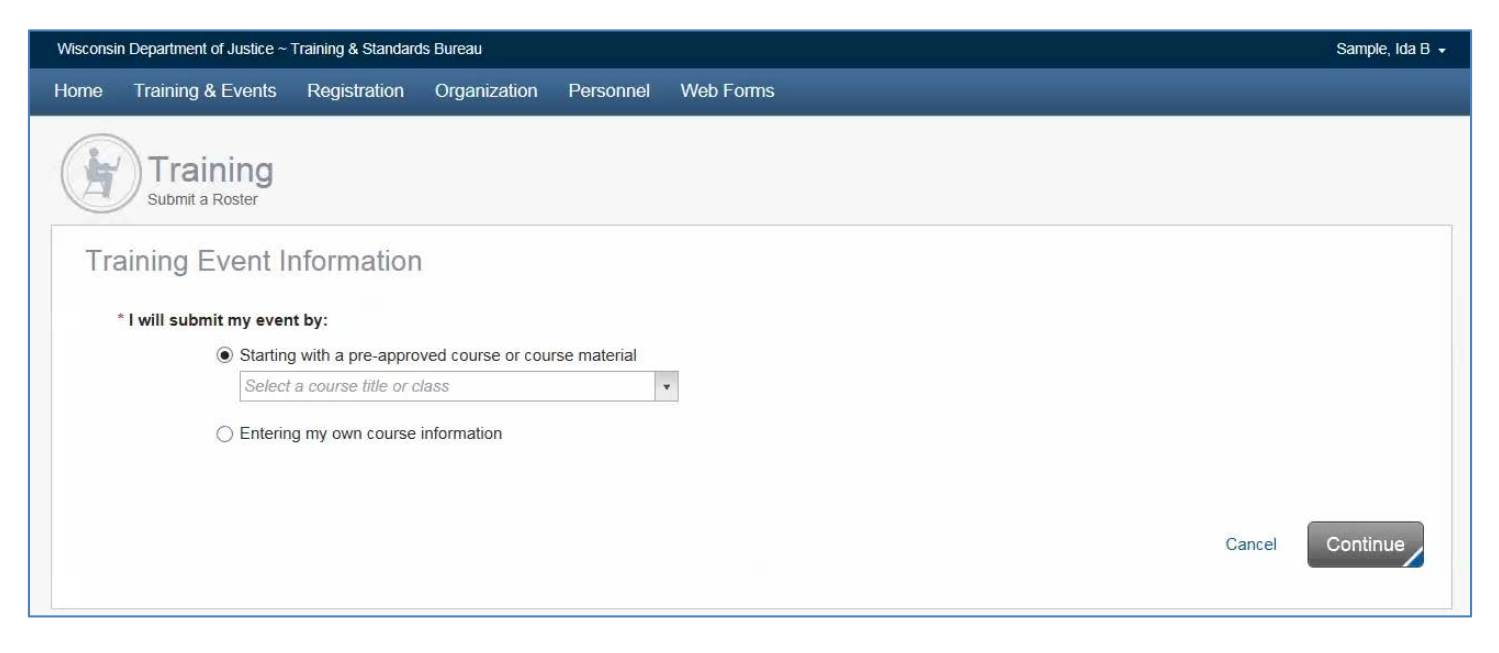

On the "Training Event Information" page, either select a course from the approved course titles in the dropdown (if present) or enter your own course information.

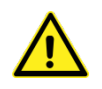

If you are entering a LESB Handgun qualification course or LESB Vehicle Pursuit Training, select the training title from the dropdown menu. This will allow us to easily identify and audit these training events.

Proceed to enter all required information (indicated by a red asterisk \*), along with any optional information you would like to include within each section: Training Description, Instruction Provider, and Event Comments.

| Wisconsin Department of Justice ~ Train | ning & Standards Bureau                      |                         |                 |                      | Sample, Ida B 👻 |  |
|-----------------------------------------|----------------------------------------------|-------------------------|-----------------|----------------------|-----------------|--|
| Home Training & Events R                | egistration Organization P                   | Personnel Web Forms     |                 |                      |                 |  |
| Training<br>Submit Completed Traini     | ng for Approval                              |                         |                 |                      |                 |  |
| Training Description                    | n                                            |                         |                 |                      |                 |  |
| * Course Title                          | 1                                            |                         |                 |                      |                 |  |
| Course No.                              |                                              |                         |                 |                      |                 |  |
| Description                             |                                              |                         |                 |                      | ~               |  |
|                                         |                                              |                         |                 |                      | ~               |  |
|                                         | Characters: 0 of 4000 allowed                |                         |                 |                      |                 |  |
| * Start Date                            |                                              |                         |                 |                      |                 |  |
| * End Date                              |                                              |                         |                 |                      |                 |  |
| Training Category                       | Choose or don't assign                       | e training category     |                 |                      |                 |  |
|                                         | O Each attendee may have a diffe             | erent training category |                 |                      |                 |  |
| Training Hours                          | All attendees will have the same     * Hours | e number of hours       |                 |                      |                 |  |
|                                         | O Each attendee may have a diffe             | erent number of hours   |                 |                      |                 |  |
| * Report Training To                    | WisDOJ Training and Standards B              | ureau                   |                 |                      |                 |  |
| Event Comments                          |                                              |                         |                 |                      | ~               |  |
|                                         |                                              |                         |                 |                      |                 |  |
|                                         | Characters: 0 of 800 allowed.                |                         |                 |                      |                 |  |
| 2                                       |                                              |                         |                 |                      |                 |  |
| INSTRUCTION PROVID                      | ER                                           | IN                      | STRUCTOR CONTAC | т                    |                 |  |
| * Туре                                  | Official Provider/Certified Instru           | ctor                    | Instructor Name |                      |                 |  |
|                                         | <ul> <li>Other</li> </ul>                    |                         | Email           | Choose M ()          | Ext             |  |
|                                         | 1731/1219499/21                              |                         | Phone           |                      |                 |  |
|                                         |                                              |                         |                 | Cancal Sava As Draft | Add Students    |  |
|                                         |                                              |                         |                 | Gancer Gave As Didit |                 |  |
|                                         |                                              |                         |                 |                      |                 |  |
|                                         |                                              |                         |                 |                      |                 |  |

After entering all of your course information, click "Add Students" or "Save as Draft". If you click "Add Students", the training is automatically saved as a draft.

| Ĩ | INSTRUCTION PROVID | ER                                                                           | INSTRUCTOR CONTACT                | r                                                                                                    |
|---|--------------------|------------------------------------------------------------------------------|-----------------------------------|----------------------------------------------------------------------------------------------------|
|   | * Туре             | Official Provider/Certified Instructor<br>ing and Standards Bureau     Other | Instructor Name<br>Email<br>Phone | Richard Williams         Choose <ul> <li>())</li> <li>Ext.</li> <li>Cancel Save As Draft</li> <li>Add Students</li> </ul> |

Attendees can be added to the roster by one of two entry methods <u>or</u> a combination of the two methods.

### To add attendees by entering a name:

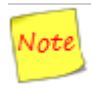

Through the "Enter name" process, you have access to all Wisconsin certified officers. If you have an officer with a common name (e.g. Jacob Johnson), please verify that you have the correct officer by verifying associated data such as Credential ID, middle initial, and/or the primary organization. The primary organization will appear after you add the officer to the training roster.

Enter Last Name followed by a comma, and the first character of the student's First Name. The system will suggest matches. Choose the correct person who attended training and click "Add to Roster".

| Training<br>Submit Completed Training - Add Students                                               |                     |                     |
|----------------------------------------------------------------------------------------------------|---------------------|---------------------|
| Select Students for In-service Training Example                                                    |                     |                     |
| Enter name (as Last Name, First Name) or Credential ID Add to Roster                               |                     |                     |
| No students have been added to the roster. The roster will display when you add the first student. |                     |                     |
|                                                                                                    | Edit Training Event | View Training Event |
|                                                                                                    |                     |                     |
|                                                                                                    |                     |                     |

| Can't find this student? Add them | Credential ID | Primary Organization | Remove A |
|-----------------------------------|---------------|----------------------|----------|
| Maule, Kathenne D                 |               |                      |          |
| Maule, Kl 2                       | Add to Roster |                      |          |

The name will populate on the Roster along with Credential ID and Primary Organization.

| Name -         | Credential ID | Primary Organization        | Remove A |
|----------------|---------------|-----------------------------|----------|
| Bear, Thomas A | 2707-2251     | Sampleton Police Department | Remov    |
| Sample, Ida B  | 4183-2681     | Sampleton Police Department | Remov    |
|                |               |                             |          |
|                |               |                             |          |

## To add attendees by selecting from a list:

Click on the entry field or the down arrow to bring up all active employees on your agency's roster. Choose the employee(s) from the list that you want to add. Click "Add to Roster" to add all employees.

|    | Training<br>Submit Completed Training - Add Students                                       |      |    |        |                        |
|----|--------------------------------------------------------------------------------------------|------|----|--------|------------------------|
| Se | lect Students for Acadis Tra                                                               | iini | ng | j fo   | r Portal Adm           |
|    | All active employees from Sampleton Police                                                 | ^    | •  | 0      | Add to Roster          |
| Ne | Bear, Thomas A (2707-2251)                                                                 |      | 5  | displa | ly when you add the fi |
|    | unit, Barg E. (HER-1718)<br>Heart, Ferry H. (HER 5240)<br>Herberhaum, Traine A. (HER-1818) | ~    |    |        |                        |

To remove an employee, you may click "<u>Remove</u>" next to the employee's name after they have been added to the roster.

| Bear, Thomas A     2707-2251     Sampleton Police Department       Sample, Ida B     4183-2681     Sampleton Police Department | Remo<br>Remo |
|----------------------------------------------------------------------------------------------------|--------------|
| Sample, Ida B 4183-2681 Sampleton Police Department                                                                            | Remo         |
|                                                                                                    |              |
|                                                                                                    |              |
|                                                                                                    |              |
|                                                                                                    |              |
|                                                                                                    |              |
|                                                                                                    |              |
|                                                                                                    |              |

Another option to remove select employees is to click on the "+" sign that appears next to the wording: "All active employees from..."

| All active employees from Sampleton Police<br>Department and sub-organizations                                                                                                    |                | All active employees from Sampleton Pol | × • •         |
|----------------------------------------------------------------------------------------------------|----------------|-----------------------------------------|---------------|
| Gibbs, Leroy J (8899-3489)                                                                                                    | e derrerdit te | 6                                       |               |
| E and the second second s | 07-2251        |                                         |               |
| T                                                                                                    | 32,8805        | Name 🔺                                  | Credential ID |

This will expand and display all of your agency's employees.

| Gibbs, Leroy J (8899-3489) ×         | ~    | • 0 | Add to Roster |
|--------------------------------------|------|-----|---------------|
| Mason, Perry M (3548-5230) ×         | 11   |     |               |
| Mickey Mouse, Thessa A (9705-8859) × |      |     |               |
| Peel, Robert A Sr. (6356-1096) ×     | - 53 |     |               |

To remove employees who did not attend the training, just click on the "X" next to their name. When you are done, click "Add to Roster", and the remaining employees will be added to the training roster.

| Name -                 | Credential ID | Primary Organization        | Remove Al |
|------------------------|---------------|-----------------------------|-----------|
| Bear, Thomas A         | 2707-2251     | Sampleton Police Department | Remov     |
| DiNozzo, Anthony D Jr. | 6632-8805     | Sampleton Police Department | Remov     |
|                        |               |                             |           |
|                        |               |                             |           |

Click "View Training Event". You will be taken to a screen similar to the one shown below where you can add documents and submit the training event for approval.

|                      | cord for Acadis Training for Portal Adr                            | ninistrators Dele                 | te Edit    |
|----------------------|--------------------------------------------------------------------|-----------------------------------|------------|
| Course No.           | 16-001                                                             | Draft 08/04/2016 by Sample, Ida B |            |
| Status               | Draft                                                              |                                   |            |
| Description          | Review of updates to the Acadis Portal up through<br>version 4.9.1 |                                   |            |
| Training Date(s)     | 8/4/2016                                                           |                                   |            |
| Hours                | 1                                                                  |                                   |            |
| Instruction Provider | WisDOJ Training and Standards Bureau                               |                                   |            |
| Event Comments       | No event comment specified                                         |                                   |            |
|                      | 45                                                                 |                                   |            |
| Students (2)         | Credential ID                                                      | Training Category                 | Edit       |
| Bear, Thomas A       | 2707-2251                                                          |                                   |            |
| Sample, Ida B        | 4183-2681                                                          |                                   |            |
| Documents            |                                                                    | Add                               | a Document |
|                      |                                                                    |                                   |            |
| None Specified       |                                                                    |                                   |            |

To "Add a Document" to your training record, click "Add a Document". Some acceptable document types are: textfiles (.txt), pdf, Excel (xlsx, xls), and Word (doc, docx). Please check with the Database Administrator, Richard Williams, if there is a document type you are unsure about.

| Documents      | Add a Document                                                                                                    |
|----------------|----------------------------------------------------------------------------------------------------|
| None Specified |                                                                                                    |
|                | Once a training event is submitted for approval, editing is prohibited. Please ensure that all information is complete and accurate before submitting for approval. |

Enter a Document Description. Attach a document and mark the appropriate checkboxes that relate to your document. Click "Done".

| Training<br>Submit Completed Training - Add a Document |                                                                                      |        |      |
|--------------------------------------------------------|--------------------------------------------------------------------------------------|--------|------|
| Document Information                                   |                                                                                      |        |      |
| * Document Description                                 | Characters: 0 of 250 allowed.                                                        |        |      |
| * Document                                             | Browse                                                                               |        |      |
| Protect This Document                                  | This document contains one or more Social Security Numbers and should be restricted. |        |      |
| 2                                                      |                                                                                      |        |      |
|                                                        |                                                                                      | Cancel | Done |

#### All attached documents are listed under the "Documents" section.

| Documents     |                                                                  | Add a Document                                                                                       |
|---------------|------------------------------------------------------------------|----------------------------------------------------------------------------------------------------|
| Description 🔺 | File                                                             | Uploaded                                                                                             |
| Agenda        | Agenda for Training.doc:                                         | x 08/04/2016 05:47 PM by Sample, Ida B <u>Delete</u>   <u>Edit</u>                                   |
|               |                                                                  |                                                                                                    |
|               |                                                                  |                                                                                                    |
|               | Once a training event is submitted for approval, editing is prof | Indited. Please ensure that all information is complete and accurate before submitting for approval. |

You can attach multiple documents to your training.

You may save and edit any part of your training event before you submit the training for approval. To edit, click on the "Edit" button in the section that you wish to change.

| Once                 | a training event is submitted for approval, editing is prohibit    | ed. Please ensure that all information is complete and accurate b | efore submitting for appro |
|----------------------|--------------------------------------------------------------------|-------------------------------------------------------------------|----------------------------|
| None Specified       |                                                                    |                                                                   |                            |
| ocuments             |                                                                    |                                                                   | Add a Document             |
| Sample, Ida B        | 4183-2081                                                          |                                                                   |                            |
| Bear, Thomas A       | 2707-2251                                                          |                                                                   |                            |
| Name .               | Credential ID                                                      | Training Category                                                 |                            |
| tudonte (2)          |                                                                    |                                                                   |                            |
| Event Comments       | No event comment specified                                         |                                                                   |                            |
| Instruction Provider | WisDOJ Training and Standards Bureau                               |                                                                   |                            |
| Hours                | 1                                                                  |                                                                   |                            |
| Training Date(s)     | 8/4/2016                                                           |                                                                   |                            |
| Description          | Review of updates to the Acadis Portal up through<br>version 4.9.1 |                                                                   |                            |
| Status               | Draft                                                              |                                                                   |                            |
| Course No.           | 16-001                                                             | Draft 08/04/2016 by Sample, Ida B                                 |                            |

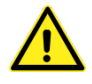

Warning! Once a training event is submitted for approval, you will no longer be able to make changes. Please ensure that all information is complete and accurate before submitting.

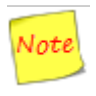

If you do submit a training event for approval that has errors or omissions, please send an email to <u>tsb@doj.state.wi.us</u>. We can edit the training record for you and add or remove personnel from the training roster.

If saved as a "Draft" or "Submitted for approval", the training entry can be viewed in the "Recently Submitted Training (last 30 days or less)" section on the main Training & Events page...

| Or Sign Up<br>for Training                                                      | Submi<br>Complete<br>Training<br>Approval | ed Submitted Training                                                                                                    | Print<br>A Report of<br>Completed<br>Training |                                                 |                                               |                                           |          |
|---------------------------------------------------------------------------------|-------------------------------------------|----------------------------------------------------------------------------------------------------|-----------------------------------------------|-------------------------------------------------|-----------------------------------------------|-------------------------------------------|----------|
|                                                                                 |                                           | aining Submissions (last 20 days)                                                                                                    | -                                             |                                                 |                                               |                                           |          |
| Last Status<br>Change -                                                         | ngoing Tra                                | Course Title                                                                                                    | Course<br>No.                                 | Start                                           | End                                           | People Pending<br>Approval                | Students |
| Recent & O<br>Last Status<br>Change -<br>08/04/2016                             | Status<br>Draft                           | Course Title<br>LESB Biennial Vehicle Pursuit Training FY 16-17 (7/1/15<br>- 6/30/17)                                                                         | Course<br>No.                                 | Start<br>07/25/2016                             | End<br>07/25/2016                             | People Pending<br>Approval<br>0           | Students |
| Recent & O<br>Last Status<br>Change +<br>08/04/2016<br>08/04/2016               | Status<br>Draft<br>Submitted              | Course Title<br>LESB Biennial Vehicle Pursuit Training FY 16-17 (7/1/15<br>- 6/30/17)<br>Acadis Training for Portal Administrators                            | Course<br>No.                                 | Start<br>07/25/2016<br>08/04/2016               | End<br>07/25/2016<br>08/04/2016               | People Pending<br>Approval<br>0           | Students |
| Recent & O<br>Last Status<br>Change *<br>08/04/2016<br>08/04/2016<br>08/04/2016 | Status<br>Draft<br>Submitted<br>Approved  | Course Title LESB Biennial Vehicle Pursuit Training FY 16-17 (7/1/15 -6/30/17) Acadis Training for Portal Administrators Department Policy & Procedure Review | Course<br>No.<br>16-001<br>16-0213            | Start<br>07/25/2016<br>08/04/2016<br>08/01/2016 | End<br>07/25/2016<br>08/04/2016<br>08/01/2016 | People Pending<br>Approval<br>0<br>0<br>0 | Students |

... or under the "Training Submission Monitor".

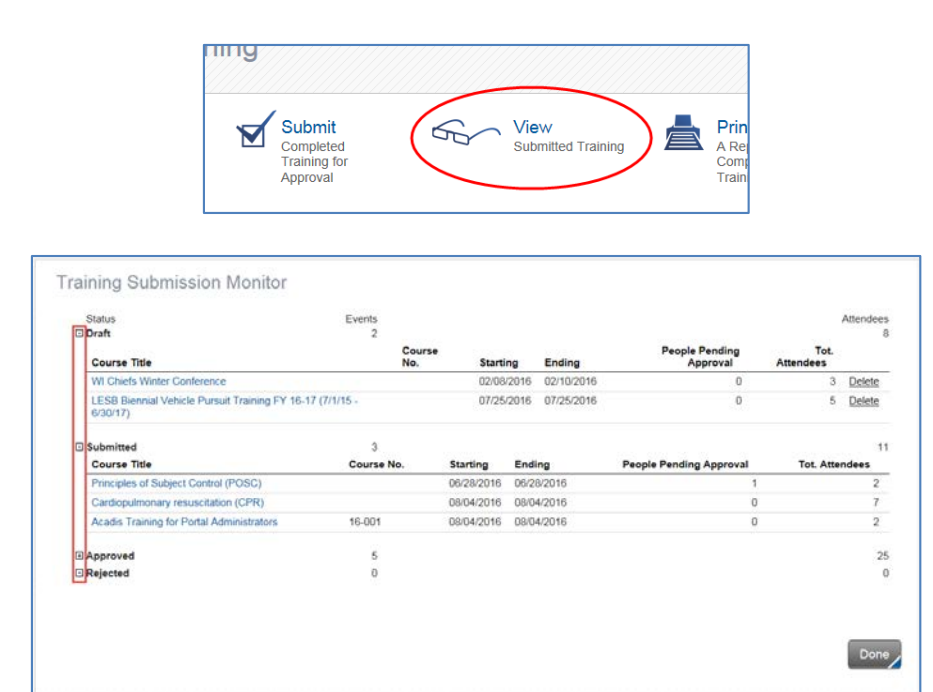

Click on the expand/collapse box next to Status descriptions to see training. Click on the "Course Title Name" to open the training event.

When a training event is rejected, you will receive an e-mail with the reason for the rejection. The status of the training on the "Training" page will indicate "Rejected" under the "Status" column. On the "View Submitted Training" page, the training will be listed under the "Rejected" subheading.

| Q Browse<br>Or Sign Up<br>for Training | Subr<br>Compl<br>Traine<br>Appro | nit Solonities a for all                                              | Print<br>A Report of<br>Completed<br>Training |            |            |                |       |   | View Submitted Training<br>Training Submission Monitor |            |                 |            |                         |                     |
|----------------------------------------|----------------------------------|-----------------------------------------------------------------------|-----------------------------------------------|------------|------------|----------------|-------|---|--------------------------------------------------------|------------|-----------------|------------|-------------------------|---------------------|
| Recent                                 | Ongoing 1                        | raining Submissions (last 30 days                                     | )                                             |            |            |                |       | _ | Status<br>Deat<br>Submitted                            | E          | vents<br>2<br>2 |            |                         | Attendees<br>9<br>9 |
| Last Status                            | Cashire                          | Course Title                                                          | Course                                        | Etaat      | End        | People Pending | Flufe |   | Approved                                               |            | 5               |            |                         | 25                  |
| 08/09/2016                             | Rejected                         | Acads Training for Portal Administrators                              | 16-001                                        | 08/04/2016 | 05/04/2015 | 0              | 31000 | 2 | Course Title                                           | Course No. | Starting        | Ending     | People Pending Approval | Tot. Attendees      |
| 08/04/2016                             | Draft                            | LESS Biennial Vehicle Pursuit Training FY 16-17<br>(7/1/15 - 6/30/17) |                                               | 07/25/2018 | 07/25/2016 | 0              |       | 5 | Acadis Training for Portal Administrators              | 16-001     | 06/04/2016      | 08/04/2016 | 0                       | 2                   |
| 08/04/2016                             | Approve                          | Department Policy & Procedure Review                                  | 16-0213                                       | 06/01/2016 | 00/01/2015 | 0              | (     | 4 |                                                        |            |                 |            |                         |                     |
| 08/04/2016                             | Submitte                         | d Cardiopulmohary resuscitation (CPR)                                 |                                               | 08/04/2016 | 08/04/2016 | 0              |       | 7 |                                                        |            |                 |            |                         |                     |
|                                        |                                  |                                                                       |                                               |            |            |                |       |   |                                                        |            |                 |            |                         |                     |

To edit a rejected training event, click on the "Course Title" from either page.

| Training Submission Monitor               |            |             |
|-------------------------------------------|------------|-------------|
| Status                                    |            | Events<br>2 |
| Submitted                                 |            | 2           |
| Approved                                  |            | 5           |
| Rejected                                  |            | 1           |
| Course Title                              | Course No. |             |
| Acadis Training for Portal Administrators | 16-001     |             |
| 1                                         |            |             |

The rejected training event will open. Click "Edit".

| rialining Eventrice         | cord for Acadis Training for Portal Ad                             | ministrators       |                                                                         | Dever E   |
|-----------------------------|--------------------------------------------------------------------|--------------------|-------------------------------------------------------------------------|-----------|
| Course No.                  | 16-001                                                             | Rejected           | Please add specific instructor and<br>08/09/2016 by Williams, Richard P | re-submit |
| Description                 | Review of updates to the Acadis Portal up through<br>version 4.9.1 | Submitted<br>Draft | 08/04/2016 by Sample, Ida B<br>08/04/2016 by Sample, Ida B              |           |
| Training Date(s)            | 8/4/2016                                                           |                    |                                                                         |           |
| Hours                       | 1                                                                  |                    |                                                                         |           |
| Instruction Provider        | WisDOJ Training and Standards Bureau                               |                    |                                                                         |           |
| Students (2)                |                                                                    |                    |                                                                         | 8         |
| Name .                      | Credential ID                                                      | Trainin            | g Category                                                              |           |
| Bear, Thomas A              | 2707-2251                                                          |                    |                                                                         |           |
| Sample, Ida 8               | 4183-2681                                                          |                    |                                                                         |           |
| Documents<br>None Specified |                                                                    |                    |                                                                         |           |
|                             |                                                                    |                    |                                                                         |           |

Edit the training as needed and then choose "Save as Draft", "Add Student", or "Submit for Approval".

| Visconsin Departr | ment of Justice ~ T | raining & Standar                                 | ds Bureau                                 |                   |                    |              |                  |              | Ser            | nple, ida B |
|-------------------|---------------------|---------------------------------------------------|-------------------------------------------|-------------------|--------------------|--------------|------------------|--------------|----------------|-------------|
| ome Traini        | ing & Events        | Registration                                      | Organization                              | Personnel         | Web Forms          |              |                  |              |                |             |
|                   | aining              | ining for Approva                                 | 0                                         |                   |                    |              |                  |              |                |             |
| Training          | g Descript          | tion                                              |                                           |                   |                    |              |                  |              |                |             |
|                   | * Course Titl       | e Acadis Train                                    | ing for Portal Adm                        | inistrators       |                    |              |                  |              |                |             |
|                   | Course No           | o. 16-001                                         |                                           |                   |                    |              |                  |              |                |             |
|                   | Description         | n Review of u                                     | pdates to the Acad                        | dis Portal up thr | ough version 4.9.1 |              |                  |              |                | ~           |
|                   |                     |                                                   |                                           |                   |                    |              |                  |              |                |             |
|                   |                     |                                                   |                                           |                   |                    |              |                  |              |                | ~           |
|                   | * Start Dat         | Characters: 0                                     | ad of 4000 allowed                        |                   |                    |              |                  |              |                |             |
|                   | * End Dat           | e 08/04/2016                                      |                                           |                   |                    |              |                  |              |                |             |
| T                 | raining Categor     | y  All attend Choose                              | ees will have the s<br>or don't assign 🔽  | ame training ca   | ategory            |              |                  |              |                |             |
|                   |                     | O Each atte                                       | ndee may have a                           | different trainin | ig category        |              |                  |              |                |             |
|                   | Training Hour       | s <ul> <li>All attend</li> <li>* Hours</li> </ul> | ees will have the s                       | ame number of     | f hours            |              |                  |              |                |             |
|                   |                     | O Each atte                                       | ndee may have a                           | different numb    | er of hours        |              |                  |              |                |             |
| * Re              | port Training T     | <ul> <li>WisDOJ Trai</li> </ul>                   | ning and Standard                         | ls Bureau         |                    |              |                  |              |                |             |
| E                 | Event Comment       | 5                                                 |                                           |                   |                    |              |                  |              |                | ~           |
|                   |                     |                                                   |                                           |                   |                    |              |                  |              |                | 4           |
|                   |                     | Characters: I                                     | of 800 allowed.                           |                   |                    |              |                  |              |                |             |
| INSTRU            | CTION PROV          | IDER                                              |                                           |                   | INS                | RUCTOR CON   | TACT             |              |                |             |
|                   | * Тур               | e  Official Private VisDOJ                        | rovider/Certified In<br>Training and Star | structor          |                    | Instructor N | lame             |              |                |             |
|                   |                     | O Other                                           |                                           |                   |                    | PI           | hone Choose      | Y ()         | - Ext.         |             |
|                   |                     |                                                   |                                           |                   |                    | Cance        | el Save As Draft | Add Students | Submit for App | roval       |
|                   |                     |                                                   |                                           |                   |                    | -            |                  |              |                |             |

To add or remove a document click "Save as Draft", then click "Add a Document".

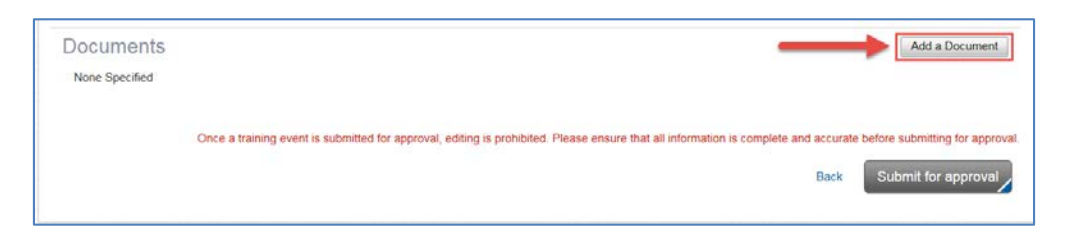

The "Print A Report of Completed Training" Icon creates a PDF that shows training for <u>all active employees</u> on your agency's roster for a time period that you define.

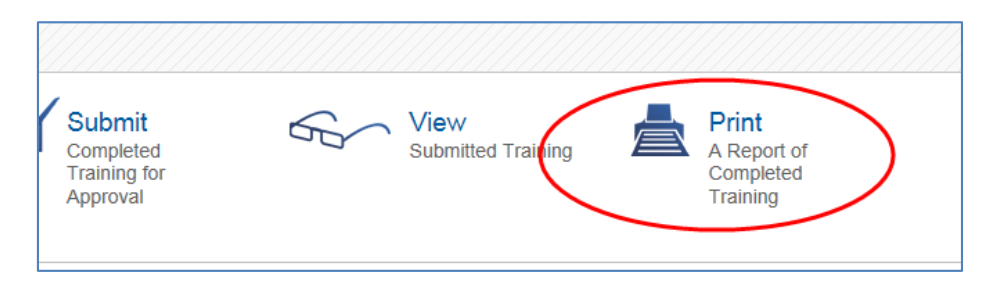

In the Report Preferences you can define the time frame that you are looking at and you also have option to include employees that have no training hours reported in Acadis.

| Report Preferences |                                       |
|--------------------|---------------------------------------|
| Report             | Completed Training By Person Report   |
| Timeframe          | 7/1/2017 to 6/30/2018                 |
| Options            | Include people with no training hours |
|                    |                                       |
|                    | Cancel Continue                       |

| Completed Training By Perso<br>Wisconsin Law Enforcement Standards Boar<br>WI DOJ - Training and Standards Bureau | n Report   |                    |       | Reported by Acadis® Readi<br>Name<br>Dates 06/04/20      | ness Suite 09/29/2017<br>016 - 09/29/2017 |
|----------------------------------------------------------------------------------------------------|------------|--------------------|-------|----------------------------------------------------------|-------------------------------------------|
| Training                                                                                                    | Start      | End                | Hours | Category                                                 | Student Status                            |
| 3rd Quarter In-service                                                                                            | 08/15/2017 | 08/23/2017         | 8h 0m | Basic                                                    | Event Complete                            |
| LESB Handgun qualification course FY17<br>(7/1/16 - 6/30/17)                                                      | 11/22/2016 | 06/19/201 <b>7</b> | 1h 0m | Statutory Requirement<br>Annual Handgun<br>Qualification | Event Complete                            |
| Firearms and EVOC                                                                                                 | 04/14/2017 | 04/25/2017         | 8h 0m | Basic                                                    | Event Complete                            |
| S <sup>p</sup> Biennis <sup>1 37</sup> Pursu                                                                      |            | and                |       | St-64-5-2                                                |                                           |

| Completed Training By Person Report<br>Wisconsin Law Enforcement Standards Board<br>WI DOJ - Training and Standards Bureau                                                                                                    | Reported by Acadis@ Readiness Suite 09/29/2017<br>Name<br>Dates 06/04/2016 - 09/29/2017                         |
|----------------------------------------------------------------------------------------------------|----------------------------------------------------------------------------------------------------|
| No training in the specified timeframe has been recorded for this person.                                                                                                    |                                                                                                    |
| and the second and the second second s | and and an and a second providence of the second second second second second second second second second second |

## Section 3 Personnel Portal

The "Personnel" tab allows portal administrators to view their agency's active personnel, monitor officer training and certifications, and make limited changes to active personnel.

| eme | Training & Events           | Registration | Organization       | Personnel               | Web Forms              |           |             |            |                  |        |
|-----|-----------------------------|--------------|--------------------|-------------------------|------------------------|-----------|-------------|------------|------------------|--------|
|     | Personnel                   |              |                    |                         |                        |           |             |            |                  |        |
| *   | Check<br>Compliance Monitor |              |                    |                         |                        |           |             |            |                  |        |
| Pe  | rsonnel                     |              |                    |                         |                        |           |             |            | Add Sing         | playee |
|     | Currently showing active    | employees on | y. Show all employ | ees                     | Employ                 | ment      | Appointment |            | Employment       |        |
|     | Name -                      | Cr           | edential ID        | TitleRank               | Туре                   |           | Type        | Last Hired | Statue           | -      |
|     | bear, Thomas A              |              | 11-4401            | Officer                 | Officer                | orcement  | Part (ime   | Vereviewis | OU FEAKE (MERKE) |        |
|     | DiNozzo, Anthony D Jr.      | 66           | 32-8805            | Law Enforcer<br>Officer | nent Law En<br>Officer | forcement | Fu8 Time    | 01/01/2001 | Active (Active)  |        |
|     | Gibbs, Leroy J              | 88           | 99-3489            | Law Enforcer<br>Officer | nent Law En<br>Officer | lorcement | Part Time   | 06/24/2016 | Active (Active)  |        |
|     | Sample, Ida B               | 41           | 83-2681            | Law Enforcer<br>Officer | nent Law En<br>Officer | forcement | Part Time   | 01/01/2015 | Active (Active)  |        |
|     |                             |              |                    |                         |                        |           |             |            |                  |        |
|     |                             |              |                    |                         |                        |           |             |            |                  |        |

Some of the functions can be accessed from the dropdown menu under the "Personnel" tab. These include: "See a List of Personnel", "Check Personnel Certification Compliance" (Check Compliance Monitor), and "Check Personnel Training Hours".

| Wisconsin Department of Justice ~ Training & Standards B | Bureau       |               |                               |
|----------------------------------------------------------|--------------|---------------|-------------------------------|
| Home Training & Events Registration C                    | Organization | Personnel     | Web Forms                     |
|                                                          | _            | See a List of | Personnel                     |
| Personnel                                                |              | Request to A  | dd Employee .                 |
|                                                          |              | Check Perso   | nnel Certification Compliance |
|                                                          |              | Check Perso   | nnel Training Hours           |
| Check                                                    | 0            |               |                               |

To view a list of Active Personnel, click on the "Personnel" tab. A list of active personnel will be displayed. Name, Credential ID, Title/Rank, Employment Type, Appointment Type, Last Hired, and Employment Status columns are sortable by clicking on the title.

| Check<br>Compliance Monitor                               |                                                        |                                                     |                                                  |                                  |            |                                           |
|-----------------------------------------------------------|--------------------------------------------------------|-----------------------------------------------------|--------------------------------------------------|----------------------------------|------------|-------------------------------------------|
| rsonnel                                                   |                                                        |                                                     |                                                  |                                  |            | Add Employ                                |
| Currently showing active empl                             | oyees only. Show all emp                               | bloyees                                             | Employment                                       | Appointment                      |            | Employment                                |
| Currently showing active empl                             | oyees only. Show all emp<br>Credential ID              | oloyees<br>Title/Rank                               | Employment<br>Type                               | Appointment<br>Type              | Last Hired | Employment<br>Status                      |
| Currently showing active empl<br>Name .<br>Bear, Thomas A | oyees only. Show all emp<br>Credential ID<br>2707-2251 | Dioyees<br>Title/Rank<br>Law Enforcement<br>Officer | Employment<br>Type<br>Law Enforcement<br>Officer | Appointment<br>Type<br>Part Time | Last Hired | Employment<br>Status<br>On Leave (Active) |

To see both active and inactive employees, click "Show all employees".

| Check<br>Compliance Monitor     |                        |                 |
|---------------------------------|------------------------|-----------------|
| Personnel                       |                        |                 |
| Currently showing active employ | ees only. Show all emp | loyees          |
| Name 🔺                          | Credential ID          | Title/Rank      |
| Bear, Thomas A                  | 2707-2251              | Law Enforcement |

Click on an employee's name to be directed to their Personnel Profile.

| Personnel               |                                |                            |     |
|-------------------------|--------------------------------|----------------------------|-----|
| Currently showing activ | e employees only. Show all emp | ployees                    | Fm  |
| Name .                  | Credential ID                  | Title/Rank                 | Typ |
|                         |                                |                            | 170 |
| Bear, Thomas A          | 2707-2251                      | Law Enforcement<br>Officer | Law |

Scroll down to see Personnel Profile, Certification(s), Employment(s), and Training for the employee.

| Personnel Record                                                                                                    |                                                                                                    |                                                                           |                                                       |                                                     |                                                 |                                                                              |      |                                                                                                    |
|----------------------------------------------------------------------------------------------------|----------------------------------------------------------------------------------------------------|---------------------------------------------------------------------------|-------------------------------------------------------|-----------------------------------------------------|-------------------------------------------------|------------------------------------------------------------------------------|------|----------------------------------------------------------------------------------------------------|
| Personnel Record                                                                                                    |                                                                                                    |                                                                           |                                                       |                                                     |                                                 |                                                                              |      |                                                                                                    |
| Personnel Profile                                                                                                    |                                                                                                    |                                                                           |                                                       |                                                     |                                                 |                                                                              |      |                                                                                                    |
| Full Name DIN                                                                                                    | Nazzo, Anthony D Jr.                                                                                                    |                                                                           |                                                       |                                                     |                                                 |                                                                              |      |                                                                                                    |
| Credential ID 663                                                                                                    | 32-8805                                                                                                    |                                                                           |                                                       |                                                     |                                                 |                                                                              |      |                                                                                                    |
| Mailing Address 1 A                                                                                                    | Vny Street<br>sting MA 14567-7777                                                                                                 | ,                                                                         |                                                       |                                                     |                                                 |                                                                              |      |                                                                                                    |
| Primary Phone (55                                                                                                    | 55) 555-4545 Dispatch                                                                                                    | 1                                                                         |                                                       |                                                     |                                                 |                                                                              |      |                                                                                                    |
| Primary Email 1@                                                                                                    | §fakemall.com                                                                                                    |                                                                           |                                                       |                                                     |                                                 |                                                                              |      |                                                                                                    |
| Certifications                                                                                                    |                                                                                                    |                                                                           |                                                       |                                                     |                                                 |                                                                              |      |                                                                                                    |
| Name .                                                                                                    | 1                                                                                                    | TVDe                                                                      | Issue Date                                            | Expira                                              | ation                                           | Statue                                                                       |      |                                                                                                    |
| Child Maltreatment Instructor (5                                                                                                    | 520) L                                                                                                    | E Instructor                                                              | 07/29/2016                                            | 09/01/                                              | 2016                                            | Active                                                                       |      |                                                                                                    |
| DAAT Instructor (720)                                                                                                    | L                                                                                                    | E Instructor                                                              | 07/29/2016                                            | 09/01/                                              | 2016                                            | Active                                                                       |      |                                                                                                    |
| Law Enforcement Officer                                                                                                    | E                                                                                                    | Basic Officer                                                             | 06/02/2001                                            | Contin                                              | igent                                           | Active                                                                       |      |                                                                                                    |
| Organization                                                                                                    |                                                                                                    |                                                                           |                                                       |                                                     |                                                 |                                                                              |      |                                                                                                    |
| Civilian Employee<br>Active<br>Sampleton Police Departmen<br>Law Enforcement Officer<br>Active                                                                                                    | rda Bureau<br>It 🖈                                                                                                    |                                                                           |                                                       |                                                     |                                                 |                                                                              |      |                                                                                                    |
| Chilan Employee<br>Active<br>Sampleton Police Departmen<br>Law Enforcement Officer<br>Active                                                                                                    | rdə Bureau<br>it *                                                                                                    |                                                                           |                                                       |                                                     |                                                 |                                                                              |      | Repor                                                                                                    |
| Chilian Employee<br>Active<br>Sampleton Police Departmen<br>Law Enforcement Officer<br>Active                                                                                                    | rde Bureau<br>it *                                                                                                    |                                                                           |                                                       |                                                     |                                                 |                                                                              |      | Repor                                                                                                    |
| Chilan Employee<br>Active<br>Sampleton Police Departmen<br>Law Enforcement Officer<br>Active                                                                                                    | rde Bureau<br>it *<br>confirmed<br>Start                                                                                          | End                                                                       | Hours                                                 | Training C                                          | Category                                        | Student Statue                                                               | Docu | Report<br>Training for Period: 4t<br>uments                                                                                               |
| Civilian Employee<br>Active<br>Sampieton Police Departmen<br>Law Enforcement Officer<br>Active<br>Fraining<br>Upcoming, Ongoing, & Uno<br>Training<br>Cardiopulmonary resuscitat<br>(CPR)                                                                                                    | rde Bureau<br>it *<br>confirmed<br>Start<br>10n 08/04/2016                                                                        | End<br>08/04/2016                                                         | Hours<br>4h Dm                                        | Training C                                          | Category                                        | Student Statue<br>Complete                                                   | Docu | Report<br>Training for Period: 4t<br>uments                                                                                               |
| Civilian Employee<br>Active<br>Sampleton Police Departmen<br>Law Enforcement Officer<br>Active<br>Fraining<br>Upcoming, Ongoing, & Uno<br>Training<br>Cardiopulmonary resuscital<br>(CPR)<br>Specialized Training - Testi<br>the 491                                                                                                    | rde Bureau it * confirmed Start tion 08/04/2016 ing 06/28/2016                                                                    | End<br>08/04/2016<br>07/28/2016                                           | Hours<br>4h Dm<br>Dh Dm                               | Training C<br>Basic                                 | Category                                        | Student Status<br>Complete<br>Enrolled                                       | Docu | Repor<br>Training for Period: 4/<br>ments                                                                                                 |
| Civilian Employee<br>Active<br>Sampleton Police Departmen<br>Law Enforcement Officer<br>Active                                                                                                    | rde Bureau<br>it                                                                                                    | End<br>08/04/2016<br>07/28/2016                                           | Hours<br>4h Dm<br>Dh Dm                               | Training C<br>Basic                                 | Category                                        | Student Statue<br>Complete<br>Enrolled                                       | Docu | Report<br>Training for Period: 41<br>aments<br>Training for Period: 233                                                                   |
| Civilian Employee<br>Active<br>Sampleton Police Departmen<br>Law Enforcement Officer<br>Active<br>Training<br>Upcoming, Ongoing, & Uno<br>Training<br>Cardopulmonary resuscitat<br>(CPR)<br>Specialized Training - Testi<br>the 491<br>Current Period to Date (01/<br>Training                                                                                                    | rde Bureau<br>it *<br>confirmed<br>start<br>tion 08/04/2016<br>ing 06/28/2016<br>101/2016 - 08/04/2016)<br>Start                  | End<br>08/04/2016<br>07/28/2016                                           | Hours<br>4h Dm<br>Dh Dm<br>Grade                      | Training C<br>Basic<br>Hours                        | 2ategory<br>Training<br>Category                | Student Statue<br>Complete<br>Enrolled<br>Student St                         | Docu | Repor<br>Training for Period: 41<br>aments<br>Training for Period: 233<br>Documents                                                       |
| Civilian Employee<br>Active<br>Sampleton Police Departmen<br>Law Enforcement Officer<br>Active<br>Fraining<br>Upcoming, Ongoing, & Unit<br>Training<br>Cardiopulmonary resuscitat<br>(CPR)<br>Specialized Training - Testi<br>the 451<br>Current Period to Date (01/<br>Training<br>How to eat an Elephant or<br>handling big liseuse in today<br>fast pade word                                                                                                    | rde Bureau it                                                                                                    | End<br>08/04/2016<br>07/28/2016<br>07/28/2016<br>06/29/2016               | Houre<br>4h 0m<br>0h 0m<br>Grade<br>N/A               | Training C<br>Basic<br>Hours                        | Category<br>Training<br>Category<br>Supervisory | Student Statue<br>Complete<br>Enrolled<br>Student St<br>Complete             | Docu | Report<br>Training for Period: 41<br>uments<br>Training for Period: 231<br>Documents                                                      |
| Chilian Employee<br>Active<br>Sampleton Police Departmen<br>Law Enforcement Officer<br>Active                                                                                                    | rde Bureau it   confirmed start tion 08/04/2016 101/2016 06/28/2016 06/28/2016 06/28/2016 06/01/2016 06/01/2016                   | End<br>08/04/2016<br>07/28/2016<br>07/28/2016<br>06/29/2016<br>06/29/2016 | Hours<br>4h 0m<br>0h 0m<br>Grade<br>N/A<br>N/A        | Training C<br>Basic<br>Houre 0<br>15h 0m 5<br>8h 0m | Category<br>Training<br>Category<br>Supervisory | Student Status<br>Complete<br>Enrolled<br>Student St<br>Complete<br>Complete | Docu | Report<br>Training for Period: 41<br>ments<br>Training for Period: 237<br>Documents                                                       |
| Chrism Employee<br>Active<br>Sampleton Police Departmen<br>Law Enforcement Officer<br>Active                                                                                                    | rde Bureau it + confirmed start 100 06/28/2016 ing 06/28/2016 06/28/2016 06/28/2016 06/28/2016 5 - 12/31/2015 131/2015) 131/2014) | End<br>08/04/2016<br>07/28/2016<br>07/28/2016<br>06/29/2016<br>06/01/2016 | Hours<br>4h 0m<br>0h 0m<br>Grade<br>N/A<br>N/A        | Training C<br>Basic<br>Hours C<br>15h Om S          | Category<br>Training<br>Category<br>Supervisory | Student Status<br>Complete<br>Enrolled<br>Student St<br>Complete<br>Complete | Docu | Report<br>Training for Period: 4t<br>ments<br>Training for Period: 23t<br>Documents<br>Training for Period: 0t<br>Training for Period: 0t |
| Chilian Employee<br>Antian Employee<br>Sampleton Police Departmen<br>Law Enforcement Officer<br>Active<br>Fraining<br>Upcoming, Ongoing, & Une<br>Training<br>Cardiopulmonary resuscital<br>(CPR)<br>Specialized Training - Testi<br>the 491<br>Current Period to Date (01/<br>Training<br>How to eat an Elephant or<br>handling big Issues in today<br>fast paced world<br>Annual Review of Agency<br>Stip Sarch Policy and<br>Procedures<br>Previous Period (01/01/201<br>a Other Periods (through 12/<br>A grade of ## indicates that the v | rde Bureau it                                                                                                    | End<br>08/04/2016<br>07/28/2016<br>06/29/2016<br>06/01/2016<br>06/01/2016 | Hours<br>4h 0m<br>0h 0m<br>Grade<br>N/A<br>N/A<br>N/A | Training C<br>Basic<br>Hours C<br>15h Om S<br>Sh Om | Category<br>Training<br>Category<br>Supervisory | Student Status<br>Complete<br>Enrolled<br>Student St<br>Complete<br>Complete | Docu | Report<br>Training for Period: 41<br>ments<br>Training for Period: 237<br>Documents<br>Training for Period: 01<br>Training for Period: 01 |

#### 3.2 Export List of Active Personnel

To export a list of Active Personnel, click on the "Personnel" tab. A list of Active Personnel will be displayed. Click on the square **to the right** of the "Add Employee" button.

| Per | sonnel                           |                        |                            |                            |             |            | Add E           | mployee |
|-----|----------------------------------|------------------------|----------------------------|----------------------------|-------------|------------|-----------------|---------|
|     | Currently showing all employees. | Show only active emplo | yees                       | Employment                 | Appointment |            | Employment      | 1       |
|     | Name 🔺                           | Credential ID          | Title/Rank                 | Туре                       | Туре        | Last Hired | Status          | -       |
|     | Bear, Thomas A                   | 2707-2251              | Law Enforcement<br>Officer | Law Enforcement<br>Officer | Part Time   | 02/20/2015 | Active (Active) |         |

Click on "Export All".

|                     |            | Add Employee         |                     |            | Add Emp<br>Export All | oloyee |
|---------------------|------------|----------------------|---------------------|------------|-----------------------|--------|
| Appointment<br>Type | Last Hired | Employment<br>Status | Appointment<br>Type | Last Hired | Employment<br>Status  |        |
| Part Time           | 02/20/2015 | Active (Active)      | Part Time           | 02/20/2015 | Active (Active)       |        |

The system will create a CSV file that can be saved and opened as a spreadsheet in Microsoft Excel, etc.

|   | A         | B          | С           | D      | E                      | F                       | G             | н       | I                           | J                      | K                        | L.          | M                | N                       |
|---|-----------|------------|-------------|--------|------------------------|-------------------------|---------------|---------|-----------------------------|------------------------|--------------------------|-------------|------------------|-------------------------|
| 1 | Last Name | First Name | Middle Name | Suffix | Full Name              | Abbreviated Full Name   | Credential ID | Gender  | Organization                | Employment Status      | Title/Rank               | Last Hired  | Appointment Type | Employment Type         |
| 2 | Bear      | Thomas     | A           |        | Bear, Thomas A         | Thomas A. Bear          | 2707-2251     | Male    | Sampleton Police Department | Active (Active)        | Law Enforcement Officer  | 2/20/2015   | i Part Time      | Law Enforcement Officer |
| 3 | DiNozzo   | Anthony    | D           | Jr.    | DiNozzo, Anthony D Jr. | Anthony D. DiNozzo, Jr. | 6632-8805     | Male    | Sampleton Police Department | Active (Active)        | Law Enforcement Officer  | 1/1/2001    | Full Time        | Law Enforcement Officer |
|   | Cibbs     | L and the  |             |        | Cildren Learner I      | Leseu I. Cibba          | 0000 3400     | a dalla | Completes Oplics Department | A serious ( A serious) | Law Calanaa and Official | e las lanse | Dank Times       | Law Calence man Officer |

The file includes the following fields: Last Name, First Name, Middle Name, Suffix, Full Name, Abbreviated Full Name, Credential ID, Gender, Organization, Employment Status, Title/Rank, Last Hired, Appointment Type, Employment Type, TS Classification, Primary Address 1, Primary Address 2, Primary City, Primary State, Primary Zip, Primary Phone, and Primary Email.

To include Inactive Personnel in the export, first click "Show all employees", then follow the directions above.

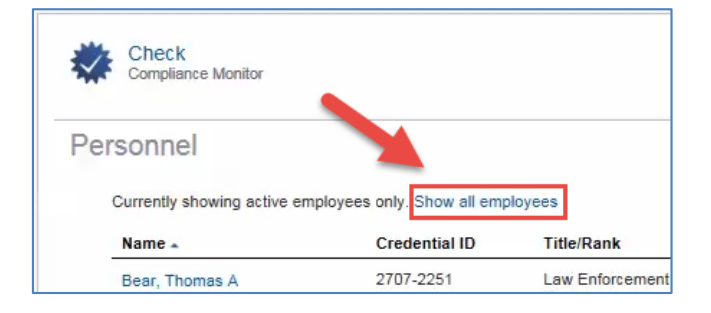

#### 3.3 Update Personnel

Most changes to personnel who are currently employed with your agency will be made via the "Personnel" tab.

To update employee status, hover your cursor over the "Personnel" tab. Select "See a list of Personnel", from the dropdown menu.

| 1     | Home Training & Events Organizatio | Personnel Web Forms                                                        |  |
|-------|------------------------------------|----------------------------------------------------------------------------|--|
| 12.12 | Personnel                          | See a List of Personnel<br>Request an Update to Personnel                  |  |
|       |                                    | Check Personnel Certification Compliance<br>Check Personnel Training Hours |  |
|       | Check<br>Compliance Monitor        |                                                                            |  |

To update an employee's status, click on the square to the right of the employee's name.

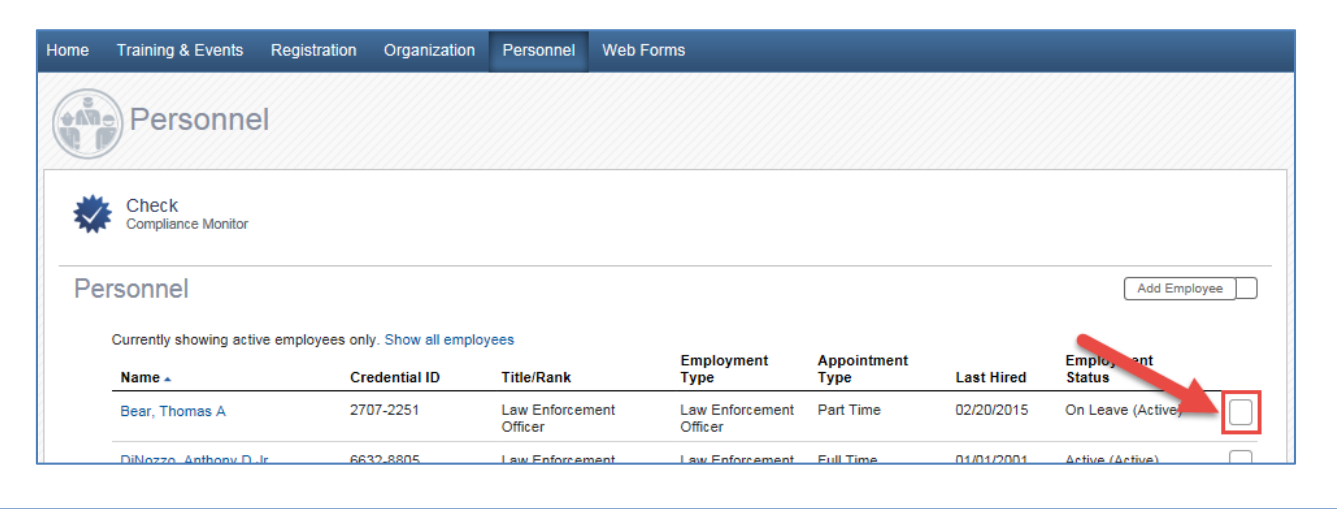

|                        |               |                            | Employment                 | Appointment |            | Employment        |
|------------------------|---------------|----------------------------|----------------------------|-------------|------------|-------------------|
| Name 🔺                 | Credential ID | Title/Rank                 | Туре                       | Туре        | ast Hired  | Status            |
| Bear, Thomas A         | 2707-2251     | Law Enforcement<br>Officer | Law Enforcement<br>Officer | Part Time   | 02/20/20.  | Cn Leave (Active) |
| DiNozzo, Anthony D Jr. | 6632-8805     | Law Enforcement<br>Officer | Law Enforcement<br>Officer | Full Time   | 01/01/2001 | Active (Active)   |

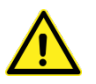

Due to the reporting requirements for officer employment and certification, you are not permitted to use the "Add Employee" button. Any requests to add a new employee via the "Add Employee" button will be rejected. Please continue to use the "DJ-LE-303: Verification of Employment" web form to add new employees and/or to move civilian employees into law enforcement, jail, or secure juvenile detention positions.

The officer's current status with your agency will be shown. Make necessary changes based on the definitions and examples given below. Please contact T&S (608/266-8800 or tsb@doj.state.wi.us), if you have any questions regarding this process.

| Anto, Jumes-A [3463-3110]                                       |                                |                              |                       |
|-----------------------------------------------------------------|--------------------------------|------------------------------|-----------------------|
| Training & Standards Bureau will receive this request for appre | oval.                          |                              |                       |
| * Update Action                                                 | Choose                         | *                            |                       |
| * Effective Date                                                | 2/22/2017                      |                              |                       |
| Employment Status                                               | On Leave (Active)              | *                            |                       |
| Title/Rank                                                      | Law Enforcement Officer        |                              |                       |
| Employment Type                                                 | Law Enforcement Officer        | ×                            |                       |
| Appointment Type                                                | Part Time                      | ×                            |                       |
| Supervisor                                                      | Select a supervisor            | *                            |                       |
| Comments                                                        | eronne organalitättä maarikkaa | encours to one englightestic |                       |
|                                                                 | Characters: 0 of 250 allowed.  |                              |                       |
| LEOSA/HR218 Eligible? {WI Stats 175.49(2)(b){1-4}}              | Choose                         | •                            |                       |
| TS Classification                                               | Choose ¥                       |                              |                       |
|                                                                 |                                |                              | Cancel Submit Request |

#### Update Actions:

| Assignment Change                  | Use to change an officer's assignment within your agency (e.g., Jail to |
|------------------------------------|-------------------------------------------------------------------------|
|                                    | Law Enforcement)                                                        |
| Correction                         | For correcting a mistake in a previous submission to T&S.               |
| Status Update (on/off LOA)         | For updating employment status (on/off LOA)                             |
| Hire                               | Do Not Use – Any submission with this update action will be rejected    |
| Re-Hire                            | Do Not Use – Any submission with this update action will be rejected    |
| Separation                         | For terminating employment (Resigned in Good Standing, Resigned in      |
|                                    | Lieu of Termination, etc.)                                              |
| TS Classification change (Pri-Sec) | For changing an officer's Primary/Secondary status                      |

#### Effective Date: Date that the change takes effect

#### Employment Status:

| Active                         | Employee is considered to be actively employed                  |
|--------------------------------|-----------------------------------------------------------------|
| Active with Deficiencies (303) | For T&S use only                                                |
| Deceased                       | Employee has passed away                                        |
| On Leave                       | Employee is considered to be on leave but still employed by the |
|                                | organization (e.g., military leave, medical leave, etc.)        |

| Resigned in Good Standing       | Employee has resigned from the agency in good standing, as opposed to       |
|---------------------------------|-----------------------------------------------------------------------------|
|                                 | resignation in lieu of termination or resignation prior to completion of an |
|                                 | internal investigation                                                      |
| Resigned in Lieu of Termination | Employee has resigned, and had the employee not resigned, their             |
|                                 | employment would have been terminated by the employing agency               |
|                                 | (terminated for cause)                                                      |
| Resigned Prior to Completion of | Employee resigned before the employing agency could complete an             |
| Internal Investigation          | internal investigation based on allegations of misconduct or allegations    |
|                                 | of poor performance                                                         |
| Retired                         | Employee has retired                                                        |
| Separated                       | For civilian employee separation (not for officers)                         |
| Separated Due to Agy Budget     | Employment has ended because of agency budget cuts or because the           |
| Cuts or Disbandment             | agency disbanded                                                            |
| Temporary Appointment Ended     | Temporary appointment has ended                                             |
| Terminated for Cause            | Employment terminated due to employee misconduct or poor                    |
|                                 | performance                                                                 |

#### Title/Rank: Make Same as Employment Type

#### Employment Type:

| Employment type:                 |                                                                       |
|----------------------------------|-----------------------------------------------------------------------|
| Administrator                    | For T&S use only                                                      |
| Civilian Employee                | Personnel employed by the agency who do not meet the definition of    |
|                                  | an officer or is not a Telecommunicator/Dispatcher                    |
| Elected Constable                | Elected constable whose employment does not meet the definition of    |
|                                  | Law Enforcement Officer as defined in §165.85, Wis. Stats.            |
| Elected Sheriff                  | Elected Sheriff who has chosen not to become or remain LESB certified |
| Instructor                       | LESB certified instructor employed at an LESB Certified Academy or    |
|                                  | Agency                                                                |
| Jail Officer                     | Employee whose job duties meet the definition of Jail Officer as      |
|                                  | defined in §165.85, Wis. Stats.                                       |
| Jailer/Secure Juvenile Detention | Employee whose job duties meets both definitions as defined in        |
|                                  | §165.85, Wis. Stats.                                                  |
| Law Enf/Jail/SecJuv Det          | Employee whose job duties meets all 3 definitions as defined in       |
|                                  | §165.85, Wis. Stats.                                                  |
| Law Enforcement and Jail Officer | Employee whose job duties meets both definitions as defined in        |
|                                  | §165.85, Wis. Stats.                                                  |
| Law Enforcement and SJD Officer  | Employee whose job duties meets both definitions as defined in        |
|                                  | §165.85, Wis. Stats.                                                  |
| Law Enforcement Officer          | Employee whose job duties meet the definition of Law Enforcement      |
|                                  | Officer as defined in §165.85, Wis. Stats.                            |
| School Director                  | For T&S use only                                                      |
| Secure Detention Officer         | Employee whose job duties meet the definition of Secure Juvenile      |
|                                  | Detention Officer as defined in §165.85, Wis. Stats.                  |

| Tribal Law Enforcement Officer | Employee whose job duties meet the definition of Tribal Law Enforcement Officer as defined in §165.85, Wis. Stats.                                        |
|--------------------------------|----------------------------------------------------------------------------------------------------|
| Under Cover Law Enforcement    | Employee whose job duties meet the definition of Law Enforcement<br>Officer as defined in §165.85, Wis. Stats., and who serves in an<br>undercover status |
| Telecommunicator/Dispatcher    | Employee whose primary job is dispatching                                                                                                    |
| Student                        | For T&S or LESB Certified Academy use only                                                                                                    |

#### Appointment Type:

| <u>, , , , , , , , , , , , , , , , , , , </u> |                                |
|-----------------------------------------------|--------------------------------|
| Full-time                                     | 2,080 or more hours per year   |
| Part-time                                     | Less than 2,080 hours per year |

Supervisor: Optional - This field/information is **NOT REQUIRED** by Training and Standards. Your department is welcome to use this field to track supervisor/personnel connections and enable sorting personnel records in the Acadis Portal.

Comments: Provide any additional information relevant to this employment

| · · ·                           |                                                                                                    |
|---------------------------------|----------------------------------------------------------------------------------------------------|
| Yes, officer meets requirements | Law Enforcement Officer is LEOSA/HR218 eligible by meeting all of the following requirements:                                                                                                    |
|                                 | <ol> <li>Law enforcement officer separated from service as a law enforcement officer with the law enforcement agency that employed him or her in good standing.</li> <li>Law enforcement officer held law enforcement employment for an aggregate of at least 10 years, or separated from law enforcement service due to a service-connected disability, as determined by the employing agency from which he or she separated from service, after completing any applicable probationary period.</li> <li>Both of the following:         <ul> <li>A qualified medical professional employed by the law enforcement agency from which the officer separated from service has not found the officer to be unqualified to be a law enforcement officer for reasons related to the officer's mental health.</li> <li>The law enforcement agency from which he or she separated from service in which the officer acknowledges that he or she is not qualified to be a law enforcement with the law enforcement officer for reasons related to his or her mental health and in which he or she declines the photographic identification for that reason.</li> </ul> </li> </ol> |

#### LEOSA/HR218 Eligible? {WI Stats 175.49(2)(b)1-4}:

| No, officer does<br>not meet<br>requirements | <ul> <li>Law Enforcement Officer is LEOSA/HR218 ineligible due to any or all of the following reasons:</li> <li>Law enforcement officer did not separate from service as a law enforcement officer in good standing.</li> <li>A qualified medical professional employed by the law enforcement agency from which the officer separated from service has found the officer to be unqualified to be a law enforcement officer for reasons related to the officer's mental health.</li> <li>The law enforcement officer has entered into an agreement with the law enforcement agency from which he or she separated from service in which the officer acknowledges that he or she is not qualified to be a law enforcement officer for reasons related to his or her mental health and in which he or she declines the photographic identification.</li> <li>The law enforcement officer is prohibited under federal law from possessing a firearm.</li> </ul> |
|----------------------------------------------|----------------------------------------------------------------------------------------------------|
| Not Applicable                               | LEOSA/HR218 eligibility does not apply to jail officers or secure juvenile detention<br>officers. LEOSA/HR218 also does not apply to law enforcement officers separating<br>from employment after holding law enforcement employment for an aggregate of less<br>than 10 years.                                                                                                    |

#### T&S Classification:

| Primary Employment   | The employer of a full-time officer or the initial employer of a part-time officer. |
|----------------------|-------------------------------------------------------------------------------------|
| Secondary Employment | The second employer of an officer. The officer will already be employed by          |
|                      | another employer within an employment category (law enforcement, jail, or           |
|                      | secure detention)                                                                   |

## Examples:

#### Leave of Absence to Active Employment

| * Update Action                                    | Status Update (on/off LOA)     | × | $\cdot <$ | Choose" Status Update" |  |
|----------------------------------------------------|--------------------------------|---|-----------|------------------------|--|
| Enter Date Effective * Effective Date              | 2/22/2017                      |   |           |                        |  |
| Employment Status                                  | Active (Active)                |   | • <       | Choose "Active"        |  |
| Title/Rank                                         | Law Enforcement Officer        |   |           |                        |  |
| Employment Type                                    | Law Enforcement Officer        | ж | *         |                        |  |
| Appointment Type                                   | Part Time                      | × | •         |                        |  |
| Supervisor                                         | Select a supervisor            |   | •         |                        |  |
|                                                    |                                |   |           |                        |  |
|                                                    | Characters: 24 of 250 allowed. |   |           |                        |  |
| LEOSA/HR218 Eligible? [WI Stats 175.49(2)(b)(1-4)] | Choose                         | • |           | Stig                   |  |
| TS Classification                                  | Choose                         |   |           | 2007 10<br>10          |  |

#### Assignment Change

| Art, Lanux 2 (1023-104)                                         |                                            |                       |                                               |
|-----------------------------------------------------------------|--------------------------------------------|-----------------------|-----------------------------------------------|
| Training & Standards Bureau will receive this request for appro | oval.                                      |                       |                                               |
| * Update Action                                                 | Assignment Change                          | × •                   | Choose "Assignment Change"                    |
| Enter Date Effective * Effective Date                           | 2/22/2017                                  |                       |                                               |
| Employment Status                                               | Active (Active)                            | •                     |                                               |
| Title/Rank                                                      | Law Enforcement and Jail Officer           |                       | wark "Title/Rank" the same as Employment Type |
| Employment Type                                                 | Law Enforcement and Jail Officer           | × v                   | Choose officer's new assignment               |
| Appointment Type                                                | Part Time :                                | × v                   |                                               |
| Supervisor                                                      | Select a supervisor                        | *                     |                                               |
| Add a comment (optional) Comments                               | Provide any additional information relevan | nt to this employment |                                               |
|                                                                 | Characters: 0 of 250 allowed.              | _                     |                                               |
| LEOSA/IRK216 Eligible: {WI Stats 1/5.49(2)(b)(1-4)}             | choose                                     | •                     | Surger .                                      |
| TS Classification                                               | Choose •                                   |                       |                                               |
|                                                                 |                                            |                       | Cancel Submit Request                         |

#### **Employment Termination**

| THE ADDRESS ADDRESS (COMPANY)                                   |                                                                |
|-----------------------------------------------------------------|----------------------------------------------------------------|
| Training & Standards Bureau will receive this request for appro | wal.                                                           |
| * Update Action                                                 | Separation x • Choose "Separation"                             |
| Enter Date Effective * Effective Date                           | 2/22/2017                                                      |
| Employment Status                                               | Resigned in Good Standing (Inactive)                           |
| Title/Rank                                                      | Law Enforcement Officer                                        |
| Employment Type                                                 | Law Enforcement Officer × ▼                                    |
| Appointment Type                                                | Full Time × ×                                                  |
| Supervisor                                                      | Select a supervisor                                            |
| Add a comment (optional) Comments                               | Provide any additional information relevant to this employment |
|                                                                 | Characters: 0 of 250 allowed.                                  |
| LEOSA/ITK216 Eligible: {WI Stats 175.49(2)(b)(1-4)              | HR218 eligibility and choose appropriate answer.               |
| TS Classification                                               | Choose •<br>Cancel Submit Request                              |

Once submitted you will see "Pending Personnel Changes" above your Active Personnel Roster until the changes are approved by Training and Standards.

| A                       |                  |           |           |              |           |                |
|-------------------------|------------------|-----------|-----------|--------------|-----------|----------------|
| Check<br>Compliance Mor | <sup>iitor</sup> | s         |           |              |           |                |
| j                       |                  |           | Change    | Pequested By | Requested | Request Status |
| Requested For           | Title/Rank       | Hire Date | Requested | Requested by |           |                |

Check Personnel Training Hours allows you to review a summary, by category and hours, of training completed by Agency Personnel.

Click on the "Personnel" tab and then on "Check Personnel Training Hours" from the dropdown menu. From this screen you can filter the data, view and print the results.

| Perso<br>Check Perso                        | nnel Training Ho                     | purs                                |                                    |                     |                |                                                         |                   |  |
|---------------------------------------------|--------------------------------------|-------------------------------------|------------------------------------|---------------------|----------------|---------------------------------------------------------|-------------------|--|
| Completed Training Hours Refresh Data Print |                                      |                                     |                                    |                     |                |                                                         |                   |  |
| With no filters app<br>refreshed by clicki  | lied, training fo<br>ng "Refresh Dai | r the Current Calendar Year<br>ta." | r is shown for currently active en | ployees. Completed  | training hour  | s were last updated on 10/18/2017 at 12:29 PM a         | nd can be         |  |
| Employee 🔺                                  | Credential<br>ID                     | Organization                        | Employment Type                    | Appointment<br>Type | Total<br>Hours | Category                                                | Category<br>Hours |  |
| Bass, Kelly A                               | 4670-4895                            | Sampleton Police                    | Law Enforcement and Jail           | Full Time           | 14.00          | Basic                                                   | 6.0               |  |
|                                             |                                      | Department                          | Officer                            |                     |                | Mandatory Retraining                                    | 2.0               |  |
|                                             |                                      |                                     |                                    |                     |                | Statutory Requirement - Annual Handgun<br>Qualification | 2.0               |  |
|                                             |                                      |                                     |                                    |                     |                | Statutory Requirement - Vehicle Prusuit<br>Training     | 4.0               |  |
| Bluegill,                                   | 9893-7829                            | Sampleton Police                    | Law Enforcement Officer            | Full Time           | 42.00          | Advanced Skills                                         | 40.0              |  |
| Samuel A                                    |                                      | Department                          |                                    |                     |                | Statutory Requirement - Annual Handgun<br>Qualification | 2.0               |  |
| Shark, Brandon                              | 9445-1961                            | Sampleton Police                    | Jail Officer                       | Part Time           | 8.00           | Basic                                                   | 6.0               |  |
| A                                           |                                      | Department                          |                                    |                     |                | Mandatory Retraining                                    | 2.0               |  |
| Tuna, King A                                | 4221-9026                            | Sampleton Police                    | Law Enforcement Officer            | Full Time           | 42.00          | Advanced Skills                                         | 40.0              |  |
|                                             |                                      | Department                          |                                    |                     |                | Statutory Requirement - Annual Handgun<br>Qualification | 2.0               |  |
| Williams,                                   | 2932-1703                            | Sampleton Police                    | Administrator                      | Full Time           | 160.57         | Advanced Skills                                         | 40.0              |  |
| Richard P                                   |                                      | Department                          |                                    |                     |                | Career Development                                      | 120.0             |  |
|                                             |                                      |                                     |                                    |                     |                | SFST/ AAD Detection                                     | 0.5               |  |
| Wolf, Thomas A                              | 3189-4875                            | Sampleton Police                    | Law Enforcement Officer            | Full Time           | 56.001         | Advanced Skills                                         | 50.0              |  |
|                                             |                                      | Department                          |                                    |                     |                | Statutory Requirement - Annual Handgun<br>Qualification | 2.0               |  |
|                                             |                                      |                                     |                                    |                     |                | Statutory Poquiromont Vohiclo Prusuit                   | 4.0               |  |

There are multiple filters that you can apply to the results.

| Filters                                         |                                                                                                    |     |
|-------------------------------------------------|----------------------------------------------------------------------------------------------------|-----|
| Employment Status                               | Show People Without Active Employment                                                                                                    |     |
| Employment Type                                 | All Employment Types                                                                                                    | •   |
| Appointment Type                                | All Appointment Types                                                                                                    | •   |
| Total Completed Hours<br>Training was Completed | to         ●       Fiscal Year(s)       ▼       2017       ▼       and       2017         ●       ●       ●       ●       ●       ●       ●       ●       ●       ●       ●       ●       ●       ●       ●       ●       ●       ●       ●       ●       ●       ●       ●       ●       ●       ●       ●       ●       ●       ●       ●       ●       ●       ●       ●       ●       ●       ●       ●       ●       ●       ●       ●       ●       ●       ●       ●       ●       ●       ●       ●       ●       ●       ●       ●       ●       ●       ●       ●       ●       ●       ●       ●       ●       ●       ●       ●       ●       ●       ●       ●       ●       ●       ●       ●       ●       ●       ●       ●       ●       ●       ●       ●       ●       ●       ●       ●       ●       ●       ●       ●       ●       ●       ●       ●       ●       ●       ●       ●       ●       ●       ●       ●       ●       ●       ●       ● <td< th=""><th>T</th></td<> | T   |
|                                                 | Cancel   Clear All Filters Ap                                                                                                    | ply |

For example if you want to see a summary of all employees who have not completed 24 hours of training within the current FY 2018 (July 1, 2017 – June 30, 2018), click on "Filters" and set "Total Completed Hours" from "0" to "23.99", then under "Training was Completed", choose specific dates and enter July 1, 2017, and Today's Date. Click on the "Apply" button.

| Filters                |                                       |
|------------------------|---------------------------------------|
| Employment Status      | Show People Without Active Employment |
| Employment Type        | All Employment Types 🔹                |
| Appointment Type       | All Appointment Types 🔹               |
|                        |                                       |
| Total Completed Hours  | 0 to 23.99                            |
| Training was Completed | ● Fiscal Year(s) ▼ 2017 ▼ and 2017 ▼  |
|                        | ● 07/01/2017 ∰ and 10/18/2017 ∰       |
|                        |                                       |
|                        | Cancel   Clear All Filters Apply      |

#### In the heading you will see the filters that have been applied and the results of filtering below.

| completed training hours were last updated on 10/18/2017 at 01:52 PM and can be refreshed by clicking "Refresh Data." |                  |                                |                          |                     |                |                                                         |                   |  |
|----------------------------------------------------------------------------------------------------|------------------|--------------------------------|--------------------------|---------------------|----------------|---------------------------------------------------------|-------------------|--|
| Employee 🔺                                                                                                    | Credential<br>ID | Organization                   | Employment Type          | Appointment<br>Type | Total<br>Hours | Category                                                | Category<br>Hours |  |
| Bass, Kelly A                                                                                                    | 4670-4895        | Sampleton Police               | Law Enforcement and Jail | Full Time           | 14.00          | Basic                                                   | 6.0               |  |
|                                                                                                    |                  | Department                     | Officer                  |                     |                | Mandatory Retraining                                    | 2.0               |  |
|                                                                                                    |                  |                                |                          |                     |                | Statutory Requirement - Annual Handgun<br>Qualification | 2.0               |  |
|                                                                                                    |                  |                                |                          |                     |                | Statutory Requirement - Vehicle Prusuit<br>Training     | 4.0               |  |
| Shark,                                                                                                    | 9445-1961        | Sampleton Police               | Jail Officer             | Part Time           | 8.00           | Basic                                                   | 6.0               |  |
| Brandon A                                                                                                    |                  | Department                     |                          |                     |                | Mandatory Retraining                                    | 2.0               |  |
| Wolf, Thomas<br>A                                                                                                    | 3189-4875        | Sampleton Police<br>Department | Law Enforcement Officer  | Full Time           | 6.00           | Statutory Requirement - Annual Handgun<br>Qualification | 2.0               |  |
|                                                                                                    |                  |                                |                          |                     |                | Statutory Requirement - Vehicle Prusuit<br>Training     | 4.0               |  |

Clicking on "Print" button will create a PDF of your results that you can save or print.

| Completed Training Hours by Person<br>Sampleton Police Department (SPD) |               |                                |                                     | Reported by Acadis® Readiness Suite 10/18/2017<br>Training Completed In: 07/01/2017 to 10/18/2017<br>Total Completed Hours: 0-23.99 |                |                                                               |                   |  |
|-------------------------------------------------------------------------|---------------|--------------------------------|-------------------------------------|----------------------------------------------------------------------------------------------------|----------------|---------------------------------------------------------------|-------------------|--|
| Employee                                                                | Credential ID | Organization                   | Employment Type                     | Appointment Type                                                                                                    | Total<br>Hours | Category                                                      | Category<br>Hours |  |
| Bass, Kelly A                                                           | 4670-4895     | Sampleton Police<br>Department | Law Enforcement and<br>Jail Officer | Full Time                                                                                                    | 14.00          | Basic                                                         | 6.00              |  |
|                                                                         |               |                                |                                     |                                                                                                    |                | Mandatory<br>Retraining                                       | 2.00              |  |
|                                                                         |               |                                |                                     |                                                                                                    |                | Statutory<br>Requirement -<br>Annual Handgun<br>Qualification | 2.00              |  |
|                                                                         |               |                                |                                     |                                                                                                    |                | Statutory<br>Requirement -<br>Vehicle Prusuit<br>Training     | 4.00              |  |
| Shark, Brandon A                                                        | 9445-1961     | Sampleton Police<br>Department | Jail Officer                        | Part Time                                                                                                    | 8.00           | Basic                                                         | 6.00              |  |
|                                                                         |               |                                |                                     |                                                                                                    |                | Mandatory<br>Retraining                                       | 2.00              |  |
| Wolf, Thomas A                                                          | 3189-4875     | Sampleton Police<br>Department | Law Enforcement<br>Officer          | Full Time                                                                                                    | 6.00           | Statutory<br>Requirement -<br>Annual Handgun<br>Qualification | 2.00              |  |
|                                                                         |               |                                |                                     |                                                                                                    |                | Statutory<br>Requirement -<br>Vehicle Prusuit<br>Training     | 4.00              |  |

Navigate to a personnel profile by following Section 3.1. Under the Training section, click on the "Reports" button and then choose "Training History".

| Fraining                             |                |            |        |                   |                | Reports -                                       |
|--------------------------------------|----------------|------------|--------|-------------------|----------------|-------------------------------------------------|
| Upcoming, Ongoing, & Un              | confirmed      |            |        |                   |                | Training for Period: 748h 0                     |
| Training                             | Start          | End        | Hours  | Training Category | Student Status | Documents                                       |
| Secure Juy Det Officer Ba            | aic 06/02/2016 | 05/01/2017 | 24h 0m |                   | Enrolled       |                                                 |
|                                      |                |            |        |                   |                |                                                 |
| raining                              |                |            |        |                   |                | Training History                                |
| raining<br>▣ Upcoming, Ongoing, & Un | confirmed      |            |        |                   |                | Training History<br>Training for Period: 748h 0 |

The Training History Report will populate a PDF document. You can print and/or save the report.

| Training History Report<br>Wisconsin Law Enforcement Standards Board<br>WI DOJ - Training and Standards Bureau                                                                                                    |                |               | Reported | by Acadis® Rea<br>For: Bes<br>dential ID 270 | diness Suite<br>er, Thomas A<br>17-2251 | 08/15/2016 |
|----------------------------------------------------------------------------------------------------|----------------|---------------|----------|----------------------------------------------|-----------------------------------------|------------|
| Bear, Thomas A                                                                                                    |                |               |          |                                              |                                         |            |
| Certifications                                                                                                    |                |               |          |                                              |                                         |            |
| Name                                                                                                    | Issued         | Expiration    |          | Status                                       |                                         |            |
| Jail Officer                                                                                                    | 03/25/2016     | 06/30/2017    |          | Active                                       |                                         |            |
| Law Enforcement Officer                                                                                                    | 03/03/2015     | Never Expires |          | Active                                       |                                         |            |
| LE Officer (Contingent Cert)                                                                                                    | 06/16/2016     | Never Expires |          | Active                                       |                                         |            |
| Training                                                                                                    |                |               |          |                                              |                                         |            |
| Upcoming, Ongoing, & Unconfirmed                                                                                                    |                |               |          |                                              | Training                                |            |
| Course/Title (Course No.)                                                                                                    | Training Date  | 15            | Grade    | Status                                       | Category                                | Hours      |
| Cardiopulmonary resuscitation (CPR)                                                                                                    | 08/04/2016     | 08/04/2016    | N/A      | Complete                                     |                                         | 4h Om      |
| Secure Juv Det Officer Bassc Training 160 Hr -<br>Testing 486                                                                                                    | 06/02/2016     | 05/01/2017    | 0.00%    | Enrolled                                     |                                         | 24h 0m     |
| Law Enforcement Officer Basic Training 720 Hr -<br>LE720 16-256                                                                                                    | 04/21/2016     | 12/11/2016    | 0.00%    | Enrolled                                     |                                         | 720h 0m    |
|                                                                                                    |                |               |          |                                              | Total Hours                             | (748h 0m)  |
| Current Period to Date (07/01/2016 - 08/15/2016)                                                                                                    |                |               |          |                                              |                                         |            |
| Course/Title (Course No.)                                                                                                    | Training Dat   |               | Grada    | Status                                       | Training                                | Hours      |
| Department Policy & Procedure Review (16-0213                                                                                                    | ) 08/01/2016   | 08/01/2016    | N/A      | Complete                                     | Category                                | 2h 30m     |
| standing and the second second s | ,              |               |          | mprese                                       |                                         |            |
|                                                                                                    |                |               |          |                                              | Total Hours                             | (2h 30m)   |
| Previous Period (07/01/2015 - 06/30/2016)                                                                                                    |                |               |          |                                              |                                         |            |
|                                                                                                    | _              |               |          |                                              | Training                                |            |
| Course/Title (Course No.)<br>How to eat an Elephant or handling hig issues in                                                                                                    | Training Dates |               | Grade    | Status                                       | Category                                | Hours      |
| todays fast paced world                                                                                                    | 06/28/2016     | 06/29/2016    | N/A      | Complete                                     | Supervisory                             | 15h 0m     |
| Specialized Training - 16-001                                                                                                    | 04/21/2016     | 04/21/2016    | 0.00%    | Graduated -<br>04/21/2016                    |                                         |            |
| LESB Handgun qualification course FY16 (7/1/15<br>- 6/30/16)                                                                                                    | 04/04/2016     | 04/04/2016    | N/A      | Complete                                     | Statutory<br>Requirement                | 2h 0m      |
| Basic Evidence Technician Course                                                                                                    | 03/25/2016     | 03/30/2016    | N/A      | Complete                                     | Advanced<br>Skills                      | 5h 0m      |
| SWAT Conference                                                                                                    | 03/07/2016     | 03/09/2016    | N/A      | Complete                                     |                                         | 16h 0m     |

The Compliance Monitor allows you to review personnel whose certifications are going to expire within a certain time period.

On the Personnel page, click the "Check Compliance Monitor" icon.

| Personnel                   |                    |               |                    |                     |            |            |                      |
|-----------------------------|--------------------|---------------|--------------------|---------------------|------------|------------|----------------------|
| Check<br>Compliance Monitor |                    |               |                    |                     |            |            |                      |
| Personnel (47)              |                    |               |                    |                     |            |            | Add Employee         |
| Currently showing active em | ployees only. Show | all employees |                    |                     |            |            |                      |
| Name 🔺                      | Credential ID      | Title/Rank    | Employment<br>Type | Appointment<br>Type | Last Hired | Supervisor | Employment<br>Status |

The program will show certifications that are going to expire within the time period specified by filters. Name, Certification, Days to Expiration, Expiration, and Certification Status columns in the blue bar are sortable by clicking on them.

| Expires Within 365 days   x   Certifications = Law Enforcement Officer   x |                                               |                                     |                      |            |                      |  |  |  |  |
|----------------------------------------------------------------------------|-----------------------------------------------|-------------------------------------|----------------------|------------|----------------------|--|--|--|--|
| ture effective actions a                                                   | re not considered in the monitor. The list wa | as last updated on 09/29/2017 at 02 | 00 AM.               |            |                      |  |  |  |  |
| Name                                                                       | Organization                                  | Certification                       | Days to Expiration 🔺 | Expiration | Certification Status |  |  |  |  |
| Labracht, Edward                                                           | Margantie County Sheriff's Office             | Law Enforcement Officer             | 274                  | 06/30/2018 | Active               |  |  |  |  |
| Line, John E                                                               | UNI - Madison Police Dept                     | Law Enforcement Officer             | 274                  | 06/30/2018 | Active               |  |  |  |  |
| Refiberg, Gleve A                                                          | Sauk Prairie Police Dept.                     | Law Enforcement Officer             | 274                  | 06/30/2018 | Active               |  |  |  |  |
| 1–3 of 3                                                                   |                                               | << Previous 1 Next >>               |                      |            | Display: 25 results  |  |  |  |  |

To customize your view, click the "Filters" button.

| Compliance              | Monitor: People                        |                                              |                      |            | <b>Y</b> Filters     |
|-------------------------|----------------------------------------|----------------------------------------------|----------------------|------------|----------------------|
| Expires Within 365      | 5 days 🛛 🗶 Certifications = Law Enfo   | rcement Officer ×                            |                      |            |                      |
| Future effective action | ons are not considered in the monitor. | The list was last updated on 09/29/2017 at 0 | 2:00 AM.             |            |                      |
| Name                    | Organization                           | Certification                                | Days to Expiration 🔺 | Expiration | Certification Status |
|                         |                                        |                                              |                      |            |                      |

With Filters, you can select a specific type of certification(s) that you wish to review, the number of days before the certification expires (up to 365 days), and certifications that have expired up to 30 days past. Click "Apply", after options have been selected.

| Filters             |                                                      |
|---------------------|------------------------------------------------------|
| Certifications      | All certifications that expire<br>(Change)           |
| Expires in the next | 365 days                                             |
| Expired             | Show certifications that expired in the last 15 days |
|                     | Cancel   Clear All Filters Apply                     |

Under "Certifications" you can leave blank to see all certifications or select specific certification type(s) and then all or some of the certifications associated with that type.

| Certifications All certifications the<br>(Change)            | d expre                                                                                    |                                                                                                    |                                                            |
|--------------------------------------------------------------|--------------------------------------------------------------------------------------------|----------------------------------------------------------------------------------------------------|------------------------------------------------------------|
| Expires in the next 505 ava<br>Expired [] Show cartification |                                                                                            |                                                                                                    |                                                            |
|                                                              | Filters Select one or more Certification Type All Jail Officer Law Enforcem Secure Detenti | Academy Requirement<br>Basac Once<br>Instructor<br>Jail Instructor<br>LE Instructor<br>MIT Instructor<br>Organization<br>Qualification<br>SJD Instructor<br>Training Requirement | de in the filter.<br>Why is my certification type missing? |
|                                                              | Tribal Law Enfo                                                                            | orcement Officer                                                                                                    |                                                            |

#### Below is a quick reference of certifications in Acadis and associated type.

| Name                                | Туре 🗾          | Name                                | Туре 💌          | Name                                | Туре                |
|-------------------------------------|-----------------|-------------------------------------|-----------------|-------------------------------------|---------------------|
| 60 College Crdt Reqmt Not Met       | Qualification   | Jail- Intro Corrections Instructor  | Jail Instructor | OMVWI/SFST Instructor               | LE Instructor       |
| Agency Policy Instructor (520)      | LE Instructor   | Jail- Jail Security Instructor      | Jail Instructor | PCS Instructor                      | Instructor          |
| Child Maltreatment Instructor (520) | LE Instructor   | Jail- POSC Instructor               | Jail Instructor | Physical Evidence Instructor (520)  | LE Instructor       |
| Community Resource Instructor (520) | LE Instructor   | Jail- Prepare Reports Instructor    | Jail Instructor | Pol Free Society Instructor (520)   | LE Instructor       |
| Constitutional Law Instructor       | LE Instructor   | Jail- Sup & Beh Ctrl Instructor     | Jail Instructor | Pol Strategies Instructor (520)     | LE Instructor       |
| CPR Instructor                      | Instructor      | Jail- Sup Juv Inmates Instructor    | Jail Instructor | Preservice - FP Results Recd        | Academy Requirement |
| Crimes Instructor (520)             | LE Instructor   | Jail- Sup Special Inmate Instructor | Jail Instructor | Prof Orientation Instructor (520)   | LE Instructor       |
| Crisis Management Instructor (520)  | LE Instructor   | Juvenile Law Instructor (520)       | LE Instructor   | Report Writing Instructor (520)     | LE Instructor       |
| Critical Thinking Instructor (520)  | LE Instructor   | Law Enforcement Officer             | Basic Officer   | Scenario Instructor                 | LE Instructor       |
| Cultural Comp Instructor (520)      | LE Instructor   | LE Officer Wellness Instructor      | Instructor      | Scene Management Instructor (520)   | LE Instructor       |
| DAAT Instructor (520)               | LE Instructor   | LE Physical Fitness Assessor        | Instructor      | Secure Detention Officer            | Basic Officer       |
| DAAT Instructor (720)               | LE Instructor   | LE Physical Fitness Instructor      | Instructor      | Sensitive Crimes Instructor         | LE Instructor       |
| Domestics Instructor (520)          | LE Instructor   | MIT- CJIDC Instructor               | MIT Instructor  | Sexual Assault Instructor (520)     | LE Instructor       |
| Ethics Instructor (520)             | LE Instructor   | MIT- Constitutional Law Instructor  | MIT Instructor  | SJD Training Requirement Not Met    | SJD Instructor      |
| EVOC Instructor                     | LE Instructor   | Tribal Law Enforcement Officer      | Basic Officer   | SJD- Admit Juveniles Instructor     | SJD Instructor      |
| Firearms Instructor (520)           | LE Instructor   | Vehicle Contacts Instructor         | LE Instructor   | SJD- Behavior Mgmt Instructor       | SJD Instructor      |
| First Aid, CPR/AED Instructor       | LE Instructor   | Victims Instructor (520)            | LE Instructor   | SJD- Facility Security Instructor   | SJD Instructor      |
| General Jail Instructor             | Jail Instructor | MIT- CPCS Instructor                | MIT Instructor  | SJD- Fire Safety Instructor         | SJD Instructor      |
| General Law Enforcement Instructor  | LE Instructor   | MIT- DAAT Instructor                | MIT Instructor  | SJD- Health Care Instructor         | SJD Instructor      |
| General Secure Juv Det Instructor   | SJD Instructor  | MIT- EVOC Instructor                | MIT Instructor  | SJD- Intro Detention Ops Instructor | SJD Instructor      |
| Handgun & Rifle Instructor          | LE Instructor   | MIT- Firearms Instructor            | MIT Instructor  | SJD- Legal Requirements Instructor  | SJD Instructor      |
| Handgun Instructor                  | LE Instructor   | MIT- Handgun and Rifle Instructor   | MIT Instructor  | SJD- POSC Instructor                | SJD Instructor      |
| Hazardous Materials Instructor      | LE Instructor   | MIT- OMVWI/SFST Instructor          | MIT Instructor  | SJD- Report Writing Instructor      | SJD Instructor      |
| Interview & Inter Instructor (520)  | LE Instructor   | MIT- PCS Instructor                 | MIT Instructor  | SJD- Stress Mgmt Instructor         | SJD Instructor      |
| Jail Officer                        | Basic Officer   | MIT- Policing in America Instructor | MIT Instructor  | SJD- Supervise Juv Instructor       | SJD Instructor      |
| Jail Training Requirement Not Met   | Jail Instructor | MIT- POSC (J) Instructor            | MIT Instructor  | Tactical Response Instructor (520)  | LE Instructor       |
| Jail- Admit Inmates Instructor      | Jail Instructor | MIT- POSC (SD) Instructor           | MIT Instructor  | Tactical Response Instructor (720)  | LE Instructor       |
| Jail- Correctional Law Instructor   | Jail Instructor | MIT- SC- Sexual Assault Instructor  | MIT Instructor  | TECC Instructor                     | Instructor          |
| Jail- Ethics Instructor             | Jail Instructor | MIT- Scenarios                      | MIT Instructor  | Testify in Court Instructor (520)   | LE Instructor       |
| Jail- Fire Safety Instructor        | Jail Instructor | MIT- Tactical Response Instructor   | MIT Instructor  | Traffic Crash Instructor (520)      | LE Instructor       |
| Jail- Health Care Instructor        | Jail Instructor | MIT- TECCLEO Instructor             | MIT Instructor  | Traffic LE Instructor (520)         | LE Instructor       |
| Jail- Hostage Response Instructor   | Jail Instructor | MIT- Vehicle Contacts Instructor    | MIT Instructor  |                                     |                     |

The new view will show the filters you have chosen in the grey bar. To remove a filter, click on the "X" next to the filter you wish to remove.

| Expires Within 365 day | Certifications = Law Enforcement C | ntice                        | 00.4M              |            |                      |
|------------------------|------------------------------------|------------------------------|--------------------|------------|----------------------|
| Name                   | Organization                       | Certification                | Days to Expiration | Expiration | Certification Status |
| Labrecht, Edward       | Marquette County Sheriff's Office  | Law Enforcement Officer      | 274                | 06/30/2018 | Active               |
| Line, John E           | UNI - Madison Police Dept          | Law Enforcement Officer      | 274                | 06/30/2018 | Active               |
| Ratiberg, Gleve A      | Sauk Prane Police Dept             | Law Enforcement Officer      | 274                | 06/30/2018 | Active               |
| 1–3 of 3               |                                    | << Previous <b>1</b> Next >> |                    |            | Display: 25 results  |

The following web forms are available in the Acadis Portal:

**Pre-service and Certification College Track Student Application** – This form is for new Pre-service or College Certification Track (CCT) students only. It is also accessible from the Acadis login page.

**DJ-LE-303N: Name and Education Change Form** - This form is used to submit updates to educational records for officers and any changes to their official name.

**DJ-LE-303:** Verification of Employment - For reporting employment/requesting certification of a Law Enforcement, Tribal Law Enforcement, Jail, or Secure Juvenile Detention Officer.

**Civilian only: Add New Personnel to Acadis/WILENET** – This form is used to add new personnel (civilians, dispatchers) to Acadis for purposes of tracking training and general WILENET access.

**Academy - Preparatory Training Class Declaration** – This form is for LESB Academy use only. It is used to notify T&S that a Certified Academy is planning to run a basic training class.

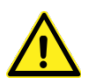

Some web forms are only to be submitted by an administrator or authorized person of the agency on behalf of the officer. Any submissions made by unauthorized users will not be accepted.

| WEBFORM                                                                     | DESCRIPTION                                                                                                    |
|-----------------------------------------------------------------------------|----------------------------------------------------------------------------------------------------|
| Pre-service and Certification College Track                                 | Application for New Pre-service or College Certification Track (CCT) students. (Public)                                                                                                    |
| DJ-LE-326 Acadis Portal Administrative<br>Rights                            | For requesting access to WILENET and or Acadis administrative portal functions                                                                                                    |
| DJ-LE-303N: Name Change Form                                                | This form is to be used to submit any changes to an officer, instructor, or civilian WILENET user's legal name.                                                                                                    |
|                                                                             | This form is to be submitted by an administrator of the agency on behalf of the officer. Any submissions made by unauthorized users will not<br>be accepted by DDJ.                                                                             |
| DJ-LE-303N: Education Change Form                                           | This form is used to submit updates to educational records for officers.<br>This form is to be submitted by an administrator of the agency on behalf of the officer. Any submissions made by unauthorized users will not<br>be accepted by POJ. |
| DJ-LE-303: Verification of Employment and<br>Certification Application Form | For reporting employment /requesting for certification of a Law Enforcement, Tribal Law Enforcement, Jail, or Secure Juvenile Detention<br>Officer.                                                                                             |
|                                                                             | This form is to be submitted by an administrator of the agency on behalf of the officer. Any submissions made by unauthorized users will not be accepted by DDJ.                                                                                |
| Civilian only: Add New Personnel to<br>Acadis/WILENET                       | CIVILIANS ONLY. use to adding new personnel to Acadis for purposes of tracking training and general WILENET access.                                                                                                    |
| Academy - Preparatory Training Class<br>Declaration                         | Notification to T&S that a Certified Academy is planning to run a basic training class.                                                                                                    |
|                                                                             |                                                                                                    |
|                                                                             |                                                                                                    |

Thank you for taking the time to review this information.

Please contact us if you have any questions regarding Acadis.

Richard Williams, RMS Administrator williamsrp@doj.state.wi.us (608) 266-7883

-END OF DOCUMENT-